## =EDIROL=

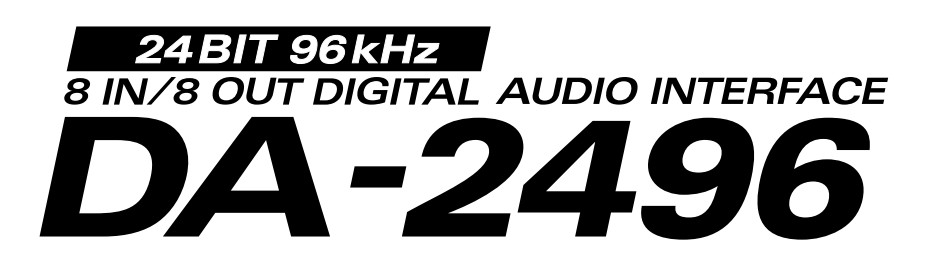

## **Owner's Manual**

We'd like to take a moment to thank you for purchasing the DA-2496 (Digital Audio Interface).

This document explains how to set up the DA-2496 system.

To avoid problems and enjoy optimal performance, please carefully follow the setup instructions described in this document.

Before using this unit, carefully read the sections entitled: "IMPORTANT SAFETY INSTRUCTIONS" (p. 2), "USING THE UNIT SAFELY" (p.3, 4), and "IMPORTANT NOTES" (p.5, 6). These sections provide important information concerning the proper operation of the unit. Additionally, in order to feel assured that you have gained a good grasp of every feature provided by your new unit, this manual should be read in its entirety. The manual should be saved and kept on hand as a convenient reference.

Copyright © 2001 ROLAND CORPORATION All rights reserved. No part of this publication may be reproduced in any form without the written permission of ROLAND CORPORATION.

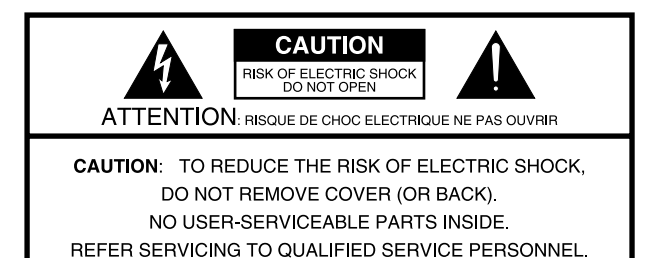

Â

The lightning flash with arrowhead symbol, within an equilateral triangle, is intended to alert the user to the presence of uninsulated "dangerous voltage" within the product's enclosure that may be of sufficient magnitude to constitute a risk of electric shock to persons.

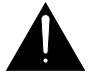

The exclamation point within an equilateral triangle is intended to alert the user to the presence of important operating and maintenance (servicing) instructions in the literature accompanying the product.

INSTRUCTIONS PERTAINING TO A RISK OF FIRE, ELECTRIC SHOCK, OR INJURY TO PERSONS.

## IMPORTANT SAFETY INSTRUCTIONS SAVE THESE INSTRUCTIONS

WARNING - When using electric products, basic precautions should always be followed, including the following:

- 1. Read these instructions.
- 2. Keep these instructions.
- 3. Heed all warnings.
- 4. Follow all instructions.
- 5. Do not use this apparatus near water.
- 6. Clean only with a dry cloth.
- 7. Do not block any of the ventilation openings. Install in accordance with the manufacturers instructions.
- 8. Do not install near any heat sources such as radiators, heat registers, stoves, or other apparatus (including amplifiers) that produce heat.
- 9. Do not defeat the safety purpose of the polarized or grounding-type plug. A polarized plug has two blades with one wider than the other. A grounding type plug has two blades and a third grounding prong. The wide blade or the third prong are provided for your safety. When the provided plug does not fit into your outlet, consult an electrician for replacement of the obsolete outlet.

- 10. Protect the power cord from being walked on or pinched particularly at plugs, convenience receptacles, and the point where they exit from the apparatus.
- 11. Only use attachments/accessories specified by the manufacturer.
- 12. Never use with a cart, stand, tripod, bracket, or table except as specified by the manufacturer, or sold with the apparatus. When a cart is used, use caution when moving the cart/apparatus combination to avoid injury from tip-over.

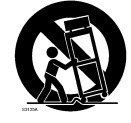

- 13. Unplug this apparatus during lightning storms or when unused for long periods of time.
- 14. Refer all servicing to qualified service personnel. Servicing is required when the apparatus has been damaged in any way, such as power-supply cord or plug is damaged, liquid has been spilled or objects have fallen into the apparatus, the apparatus has been exposed to rain or moisture, does not operate normally, or has been dropped.

- For the U.K.-

#### WARNING: THIS APPARATUS MUST BE EARTHED

**IMPORTANT:** THE WIRES IN THIS MAINS LEAD ARE COLOURED IN ACCORDANCE WITH THE FOLLOWING CODE. GREEN-AND-YELLOW: EARTH, BLUE: NEUTRAL, BROWN: LIVE

As the colours of the wires in the mains lead of this apparatus may not correspond with the coloured markings identifying the terminals in your plug, proceed as follows:

The wire which is coloured GREEN-AND-YELLOW must be connected to the terminal in the plug which is marked by the letter E or by the safety earth symbol () or coloured GREEN or GREEN-AND-YELLOW.

The wire which is coloured BLUE must be connected to the terminal which is marked with the letter N or coloured BLACK. The wire which is coloured BROWN must be connected to the terminal which is marked with the letter L or coloured RED.

## **USING THE UNIT SAFELY**

#### INSTRUCTIONS FOR THE PREVENTION OF FIRE, ELECTRIC SHOCK, OR INJURY TO PERSONS

#### About 🖄 WARNING and 🖄 CAUTION Notices

|  | Used for instructions intended to alert<br>the user to the risk of death or severe<br>injury should the unit be used<br>improperly.                                   |
|--|----------------------------------------------------------------------------------------------------|
|  | Used for instructions intended to alert<br>the user to the risk of injury or material<br>damage should the unit be used<br>improperly.                                |
|  | * Material damage refers to damage or<br>other adverse effects caused with<br>respect to the home and all its<br>furnishings, as well to domestic<br>animals or pets. |

About the Symbols

|   | The $\Delta$ symbol alerts the user to important instructions<br>or warnings. The specific meaning of the symbol is<br>determined by the design contained within the<br>triangle. In the case of the symbol at left, it is used for<br>general cautions, warnings, or alerts to danger.           |
|---|----------------------------------------------------------------------------------------------------|
| ß | The $\bigcirc$ symbol alerts the user to items that must never<br>be carried out (are forbidden). The specific thing that<br>must not be done is indicated by the design contained<br>within the circle. In the case of the symbol at left, it<br>means that the unit must never be disassembled. |
| æ | The $\bullet$ symbol alerts the user to things that must be carried out. The specific thing that must be done is indicated by the design contained within the circle. In the case of the symbol at left, it means that the power-cord plug must be unplugged from the outlet.                     |

ALWAYS OBSERVE THE FOLLOWING

#### 

- Before using this unit, make sure to read the instructions below, and the Owner's Manual.
- Do not open or perform any internal modifications on the unit.
- Do not attempt to repair the unit, or replace parts within it (except when this manual provides specific instructions directing you to do so). Refer all servicing to your retailer, the nearest Roland / EDIROL Service Center, or an authorized Roland / EDIROL distributor, as listed on the "Information" page.
- Never use or store the unit in places that are:
  - Subject to temperature extremes (e.g., direct sunlight in an enclosed vehicle, near a heating duct, on top of heat-generating equipment); or are

.....

- Damp (e.g., baths, washrooms, on wet floors); or are
- Humid; or are
- · Exposed to rain; or are
- Dusty; or are
- Subject to high levels of vibration.
- This unit should be used only with a rack or stand that is recommended by Roland.

.....

.....

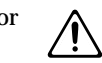

#### **WARNING**

- When using the unit with a rack or stand recommended by Roland, the rack or stand must be carefully placed so it is level and sure to remain stable. If not using a rack or stand, you still need to make sure that any location you choose for placing the unit provides a level surface that will properly support the unit, and keep it from wobbling.
  - Make sure you always have the unit placed

.....

- Make sure you always have the unit placed so it is level and sure to remain stable. Never place it on stands that could wobble, or on inclined surfaces.
- The unit should be connected to a power supply only of the type described in the operating instructions, or as marked on the unit.
- Do not excessively twist or bend the power cord, nor place heavy objects on it. Doing so can damage the cord, producing severed elements and short circuits. Damaged cords are fire and shock hazards!

.....

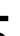

#### 

- This unit, either alone or in combination with an amplifier and headphones or speakers, may be capable of producing sound levels that could cause permanent hearing loss. Do not operate for a long period of time at a high volume level, or at a level that is uncomfortable. If you experience any hearing loss or ringing in the ears, you should immediately stop using the unit, and consult an audiologist.
- Do not allow any objects (e.g., flammable material, coins, pins); or liquids of any kind (water, soft drinks, etc.) to penetrate the unit.

.....

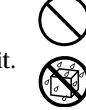

- In households with small children, an adult should provide supervision until the child is capable of following all the rules essential for the safe operation of the unit.
- Protect the unit from strong impact. (Do not drop it!)

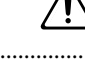

- Do not force the unit's power-supply cord to share an outlet with an unreasonable number of other devices. Be especially careful when using extension cords—the total power used by all devices you have connected to the extension cord's outlet must never exceed the power rating (watts/amperes) for the extension cord. Excessive loads can cause the insulation on the cord to heat up and eventually melt through.
- Before using the unit in a foreign country, consult with your retailer, the nearest Roland Service Center, or an authorized Roland distributor, as listed on the "Information" page.

.....

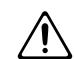

• DO NOT play a CD-ROM disc on a conventional audio CD player. The resulting sound may be of a level that could cause permanent hearing loss. Damage to speakers or other system components may result.

| ⚠ | CAUTION |
|---|---------|
|   |         |

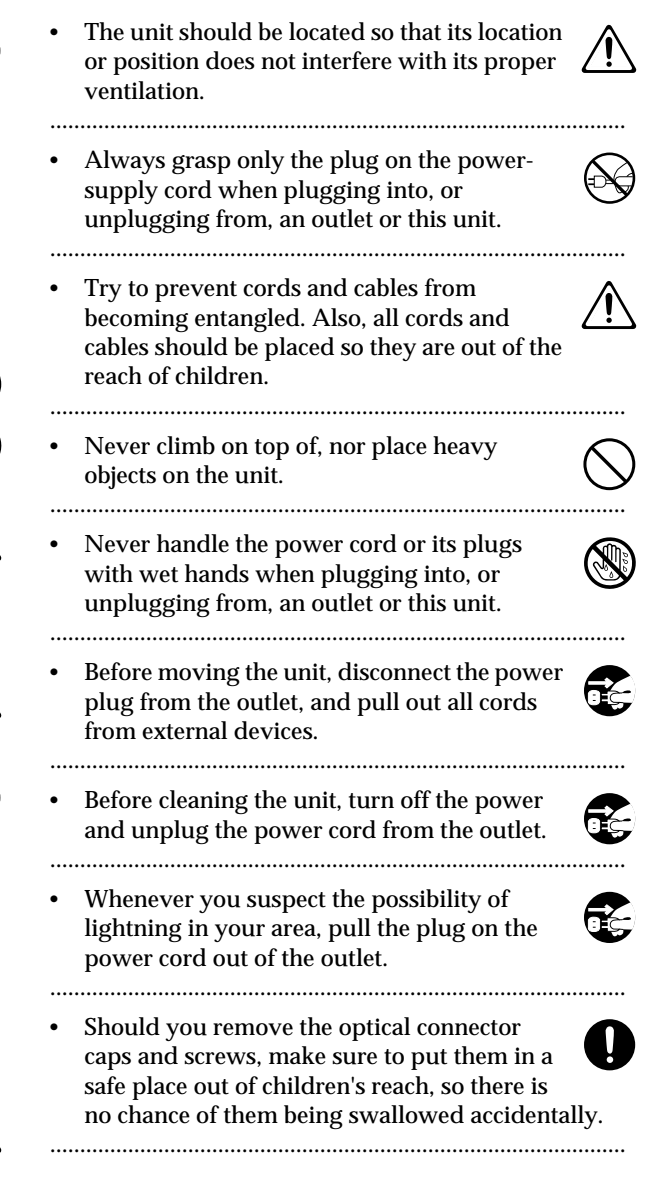

## **IMPORTANT NOTES**

In addition to the items listed under "IMPORTANT SAFETY INSTRUCTIONS" and "USING THE UNIT SAFELY" on pages 3 and 4, please read and observe the following:

## Power Supply

- Do not use this unit on the same power circuit with any device that will generate line noise (such as an electric motor or variable lighting system).
- Before connecting this unit to other devices, turn off the power to all units. This will help prevent malfunctions and/or damage to speakers or other devices.

## Placement

- Using the unit near power amplifiers (or other equipment containing large power transformers) may induce hum. To alleviate the problem, change the orientation of this unit; or move it farther away from the source of interference.
- This device may interfere with radio and television reception. Do not use this device in the vicinity of such receivers.
- Do not expose the unit to direct sunlight, place it near devices that radiate heat, leave it inside an enclosed vehicle, or otherwise subject it to temperature extremes. Excessive heat can deform or discolor the unit.
- To avoid possible breakdown, do not use the unit in a wet area, such as an area exposed to rain or other moisture.

### Maintenance

- For everyday cleaning wipe the unit with a soft, dry cloth or one that has been slightly dampened with water. To remove stubborn dirt, use a cloth impregnated with a mild, non-abrasive detergent. Afterwards, be sure to wipe the unit thoroughly with a soft, dry cloth.
- Never use benzine, thinners, alcohol or solvents of any kind, to avoid the possibility of discoloration and/or deformation.

## Additional Precautions

- Use a reasonable amount of care when using the unit's buttons, sliders, or other controls; and when using its jacks and connectors. Rough handling can lead to malfunctions.
- When connecting / disconnecting all cables, grasp the connector itself—never pull on the cable. This way you will avoid causing shorts, or damage to the cable's internal elements.
- A small amount of heat will radiate from the unit during normal operation.
- To avoid disturbing your neighbors, try to keep the unit's volume at reasonable levels. You may prefer to use headphones, so you do not need to be concerned about those around you (especially when it is late at night).
- When you need to transport the unit, package it in the box (including padding) that it came in, if possible. Otherwise, you will need to use equivalent packaging materials.

- Use a cable from Roland to make the connection. If using some other make of connection cable, please note the following precautions.
  - Some connection cables contain resistors. Do not use cables that incorporate resistors for connecting to this unit. The use of such cables can cause the sound level to be extremely low, or impossible to hear. For information on cable specifications, contact the manufacturer of the cable.

## Handling CD-ROMs

• Avoid touching or scratching the shiny underside (encoded surface) of the disc. Damaged or dirty CD-ROM discs may not be read properly. Keep your discs clean using a commercially available CD cleaner.

## Copyright

- Unauthorized recording, distribution, sale, lending, public performance, broadcasting, or the like, in whole or in part, of a work (musical composition, video, broadcast, public performance, or the like) whose copyright is held by a third party is prohibited by law.
- When exchanging audio signals through a digital connection with an external instrument, this unit can perform recording without being subjected to some of the restrictions of the Serial Copy Management System (SCMS). This is because the unit is intended solely for musical production, and is designed not to be subject to restrictions as long as it is used to record works (such as your own compositions) that do not infringe on the copyrights of others. (SCMS is a feature that prohibits second-generation and later copying through a digital connection. It is built into MD recorders and other consumer digital-audio equipment as a copyright-protection feature.)
- Do not use this unit for purposes that could infringe on a copyright held by a third party. Roland assumes no
  responsibility whatsoever with regard to any infringements of third-party copyrights arising through your use
  of this unit.

- \* Microsoft and Windows are registered trademarks of Microsoft Corporation.
- \* Windows® 98 is known officially as: "Microsoft® Windows® 98 operating system."
- \* Screen shots in this documents are reprinted with permission from Microsoft Corporation.
- \* Windows® 2000 is known officially as: "Microsoft® Windows® 2000 operating system."
- \* Windows® Me is known officially as: "Microsoft® Windows® Millennium Edition operating system."
- \* Apple and Macintosh are registered trademark of Apple Computer, Inc.
- \* MacOS is a trademark of Apple Computer, Inc.
- \* All product names mentioned in this document are trademarks or registered trademarks of their respective owners.

## Contents

| USING THE UNIT SAFELY                                                                                                    | 3                     |
|----------------------------------------------------------------------------------------------------|-----------------------|
| IMPORTANT NOTES                                                                                                    | 5                     |
| Contents                                                                                                    | 7                     |
| Before you begin<br>Check the included items<br>Main features                                                                                        | <b>8</b><br>          |
| Names of things and what they do<br>DA-2496<br>DA-PCI<br>DA-PCI (French language)                                                                    | <b>10</b><br>         |
| Preparations for using the DA-2496<br>Installing the DA-PCI<br>Installation de la carte DA-PCI (French language)<br>Driver installation and settings | 15<br>                |
| DA-PCI Control Panel<br>Starting the Control Panel<br>Signal flow<br>DA-PCI Control Panel.                                                           | 32<br>                |
| Troubleshooting                                                                                                    | 36                    |
| About the drivers                                                                                                    | 39                    |
| Synchronization settings<br>DA-2496/DA-PCI synchronization settings<br>Synchronization settings for multiple DA-PCI units                            | <b>41</b><br>41<br>43 |
| Block diagram                                                                                                    | 44                    |
| Main Specifications                                                                                                    | 45                    |

## Before you begin

## Check the included items

The DA-2496 is shipped with the following items. After opening the package, please check that each of the included items is found. If any items are missing, contact the dealer from whom you purchased the DA-2496.

## ■ DA-2496

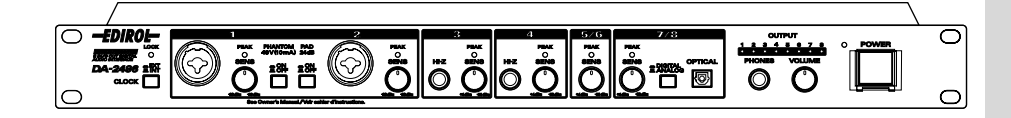

## ■ DA-PCI (PCI card)

This is a PCI interface card for Windows or Macintosh. Install it in a PCI slot of your computer.

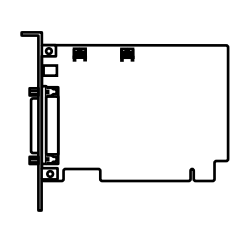

## ■ DA-PCI Driver CD-ROM

This contains the software drivers needed to use the DA-2496.

## ■ DA-2496 Owner's Manual

This is the manual you are reading.

## ■ DA-PCI cable

Use this to connect the DA-2496 to the DA-PCI.

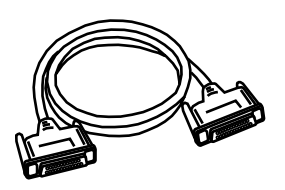

## Clock cable

Use this to synchronize multiple DA-2496 units. For details, refer to **Synchronization settings** (p. 41).

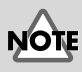

It is not possible to use the DA-2496 simultaneously with the Roland RPC-1.

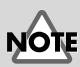

\* DA-2496 doesn't work with the PCI Card slot providing 3.3V mode.

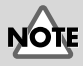

It is not possible to use the DA-2496 simultaneously with the Roland RPC-1.

## Main features

## ■ 8 IN/8 OUT audio input/output with up to 24-bit/96 kHz quality

The DA-2496 supports eight channels of audio input and output simultaneously with astounding 24-bit/96 kHz quality, allowing pro-quality digital recording and playback. Sampling rates from 22.05–96 kHz are supported. MIDI input/output connectors and word clock input/output connectors are also standard.

Up to four DA-2496 units can be used simultaneously, letting you expand your system to 32 INs/32 OUTs. (Only on Windows Me/98.)

## Internal digital mixer

The internal digital mixer can be controlled directly from the control panel of your computer. You can mix eight channels of input with audio data from your computer, and output the two-channel mix.

The Direct Monitor function lets you monitor in real time without passing the data through your computer application.

## MIDI interface functionality

The DA-2496 provides a set of MIDI IN/OUT connectors, allowing it to be connected to MIDI devices for synchronization via MTC.

## Included drivers

The included dedicated drivers for the DA-2496 support ASIO 2.0 for both Windows and Macintosh versions. A WDM drive for Windows 2000 is also included. You can enjoy enhanced performance with WDM-compatible applications such as SONAR, and ASIO-compatible applications such as Cubase and Logic. Of course, the DA-2496 can also be used with applications that support MME (Windows) or Sound Manager (Mac OS).

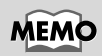

In order to use the MIDI functionality of the DA-2496 on the Macintosh, you must install Opcode Corporation's OMS 2.3.3. Use the DA-PCI Driver CD-ROM to install this. For details, refer to **Driver installation and settings** (p. 18).

## Names of things and what they do

## DA-2496

## Front panel

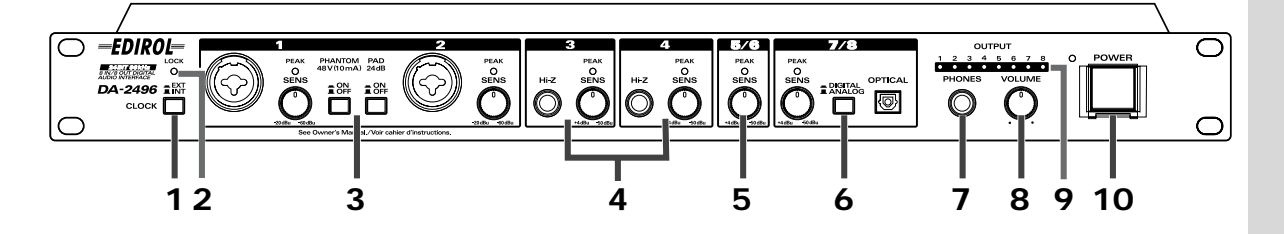

#### 1. Clock select switch

This switches between the DA-2496's own internal clock and an external clock. (p. 40)

#### 2. LOCK indicator

This will light when word clock is being received correctly from the DA-PCI or another digital device.

#### 3. INPUT 1/2

These are combo-type jacks that allow either phantom-powered XLR balanced connections or TRS balanced connections. Condenser mics or audio devices that provide TRS balanced output can be connected here.

\* This instrument is equipped with balanced (XLR/TRS) type input jacks. Wiring diagrams for these jacks are shown below. Make connections after first checking the wiring diagrams of other equipment you intend to connect.

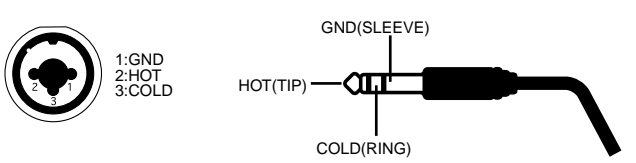

• Phantom power supply ON/OFF button (PHANTOM 48V) This switches the power supply on/off.

• -20 dBu/+4 dBu select switch (PAD 24 dB)

This switches the input level. When connecting a low output gain device such as a mic, set this to the OFF position.

#### SENS knobs

These adjust the input level.

• Peak indicators (PEAK)

These indicators will light in red at a point -6 dB below the level at which distortion begins. Adjust the SENS knobs so that the peak indicators do not light.

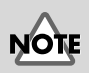

Always turn the phantom power off when connecting any device other than condenser microphones that require phantom power. You risk causing damage if you mistakenly supply phantom power to dynamic microphones, audio playback devices, or other devices that don't require such power. Be sure to check the specifications of any microphone you intend to use by referring to the manual that came with it. (This instrument's phantom power: 48 V DC, 10 mA Max)

#### 4. INPUT 3/4

These are high impedance jacks that allow a guitar or bass to be connected.

• SENS knobs

These knobs adjust the input level.

Peak indicators (PEAK)

These indicators will light in red at a point -6 dB below the level at which distortion begins. Adjust the SENS knobs so that the peak indicators do not light.

#### 5. INPUT 5/6

SENS knob

This knob adjusts the input level of the rear panel TRS balanced inputs (5/6). ● Peak indicator (PEAK)

This indicator will light in red at a point -6 dB below the level at which distortion begins. Adjust the SENS knob so that the peak indicators do not light.

#### 6. INPUT 7/8

This is an optical digital input jack that allows input from a CD/MD/DAT. • DIGITAL/ANALOG select switch

This switches between the rear panel TRS balanced inputs (7/8) and the optical/coaxial digital inputs.

#### SENS knob

If the select switch is set to the ANALOG position, this knob adjusts the input level of the rear panel TRS balanced inputs (7/8).

• Peak indicator (PEAK)

This indicator will light in red at a point -6 dB below the level at which distortion begins. Adjust the SENS knob so that the peak indicators do not light.

#### 7. Headphone jack

Headphones can be connected here. At the default settings, the input from INPUT 1/2 will be monitored, but you can change the Control Panel settings (described later) to switch the input jacks that will be monitored. For details on the Control Panel, refer to **DA-PCI Control Panel** (p. 32).

#### 8. Headphone volume knob

This knob adjusts the volume of the headphones.

#### 9. OUTPUT indicators

When audio data is being output from the DA-2496, the corresponding output indicators will light to show the level.

#### 10. Power switch

This turns the power of the DA-2496 on/off. The power is on when the switch is pressed in, and off when the switch is in the outward position. When the power is on, the indicator at the upper left of the power switch will light in green.

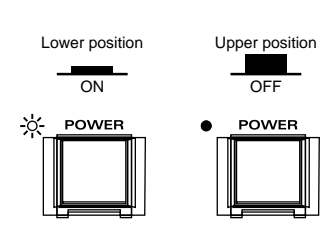

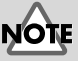

It is not possible to adjust the input level from the digital input jacks. You must adjust the output level of the playback device.

## Rear panel

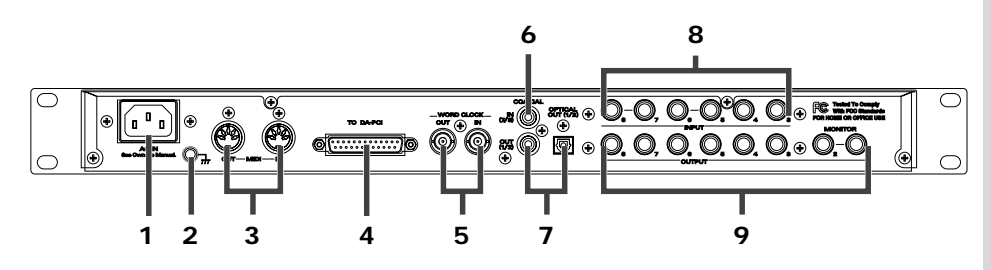

#### 1. AC inlet

Connect the supplied AC power cord here. Plug it in firmly, so that it doesn't get pulled out accidentally. (For details on electrical current consumption, refer to **Main Specifications** (p. 45).)

#### 2. Grounding terminal

This prevents the panel surface from developing an electrical charge.

#### 3. MIDI IN/OUT connectors

These can be connected to the MIDI connectors of another MIDI device in order to transmit and receive MIDI messages.

#### 4. DA-PCI cable connector

Connect the included DA-PCI cable to this connector.

#### 5. WORD CLOCK IN/OUT connector

Use this when synchronizing with a digital recorder. This is also used in order to synchronize multiple DA-2496 units that are used together. For details, refer to **Synchronization settings** (p. 41)

#### 6. COAXIAL IN jack (7/8)

Use this jack to input digital audio from a CD/MD/DAT. If a digital device is connected to the optical digital input jack on the front panel, the optical digital input jack will take priority, and the signal from COAXIAL IN will not be input.

#### 7. COAXIAL OUT jack/OPTICAL OUT jack (1/2)

Use this jack to make digital connections to a digital audio device such as a DAT or MD. You can use the included Control Panel application to change the output destination (1/2) to another number if desired.

#### 8. TRS balanced input jacks (3-8)

External MIDI sound modules, synthesizers, CD players, MD players, etc., can be connected to these jacks. If an audio source is connected to the identically numbered input jack on the front panel, the front panel input will take priority, and the rear panel signal will not be input.

#### 9. TRS balanced output jacks (1-8)

External stereo systems, amplified speakers, or mixers can be connected to these jacks.

## MEMO

Never use an AC power cord other than the one supplied with the DA-2496. Doing so can cause malfunction.

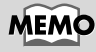

If a device is connected to the front panel optical digital input jack, the input of the optical digital input jack will take priority.

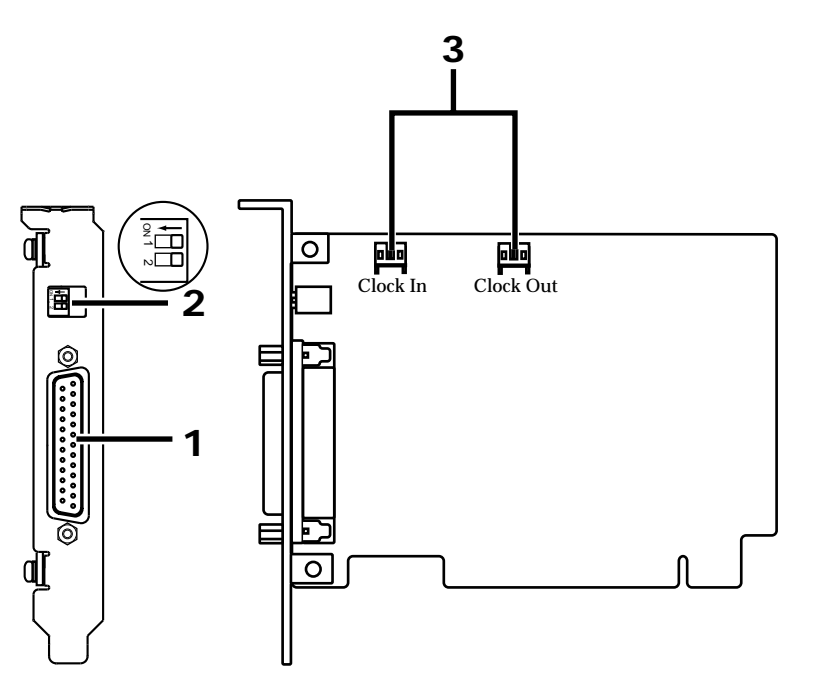

- **1. DA-PCI cable connector** Connect this to the DA-2496.
- 2. DP switch

Set SW1:OFF and SW2:OFF.

3. Clock In, Clock Out connectors

Use these to synchronize multiple DA-2496 units.

To avoid the risk of damage to internal components that can be caused by static electricity, please carefully observe the following whenever you handle the board.

- Before you touch the board, always first grasp a metal object (such as a water pipe), so you are sure that any static electricity you might have been carrying has been discharged.
- When handling the board, grasp it only by the panel or the board's edges. Avoid touching any of the electronic components or connectors.
- Before you connect any cables, make sure they do not carry a static electricity charge. Such charges can be transmitted, for example, if the other end of the cable has been in contact with a carpet (or other object) where there is a static electricity buildup.
- Save the bag in which the board was originally shipped, and put the board back into it whenever you need to store or transport it.

## NOTE

\* DA-2496 doesn't work with the PCI Card slot providing 3.3V mode.

### MEMO

For details on synchronization when using multiple units simultaneously, please read **Synchronization** settings (p. 41). French language

for Canadian Safety Standard

## DA-PCI (French language)

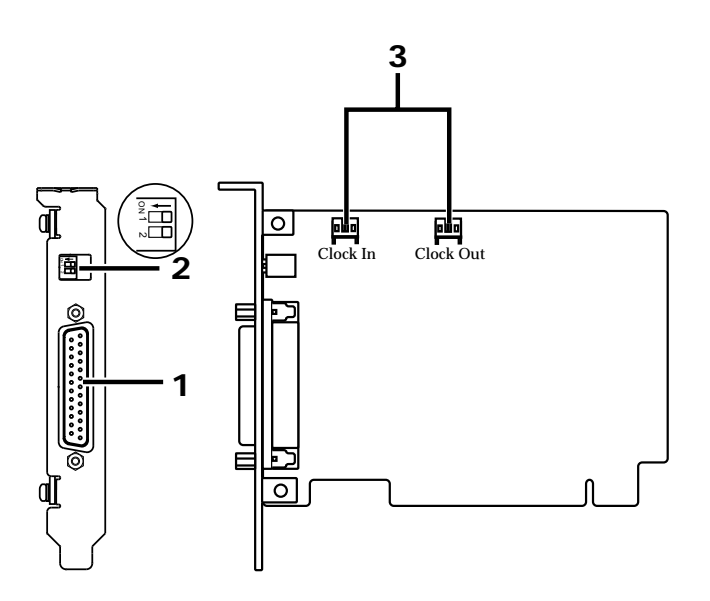

1. DA-PCI cable connector

Connect this to the DA-2496.

2. DP switch

Set SW1:OFF and SW2:OFF.

#### 3. Clock In, Clock Out connectors

Use these to synchronize multiple DA-2496 units.

Veuillez suivre attentivement les instructions suivantes quand vous manipulez la carte afin d'éviter tout risque d'endommagement des pièces internes par l'électricité statique.

- Toujours toucher un objet métallique relié à la terre (comme un tuyau par exemple) avant de manipuler la carte pour vous décharger de l'électricité statique que vous auriez pu accumuler.
- Lorsque vous manipulez la carte, la tenir par les côtés de la plaque ou par les côtés du circuit imprimé. Évitez de toucher aux composants ou aux connecteurs.
- Avant de connecter tout câble, assurez-vous qu'il ne contient aucune charge d'électricité statique. De telles charges peuvent être transmises, par exemple, si l'autre extrémité du câble touche à un tapis (ou autre objet) où il y a accumulation d'électricité statique.
- Conservez le sachet d'origine dans lequel était la carte lors de l'envoi et remettez la carte dedans si vous devez la ranger ou la transporter.

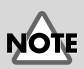

La DA-2496 ne fonctionne pas avec la fente pour carte PCI offrant le mode 3.3V.

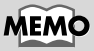

For details on synchronization when using multiple units simultaneously, please read **Synchronization** settings (p. 41).

# Preparations for using the DA-2496

#### Note for Windows 2000 users

If you are using **Windows 2000**, you must log on as **Administrator** when installing the VSC multi-pack. In addition, you must use the following procedure to check the **Driver Signing Options** settings.

- **1**. Start up Windows and log on as Administrator.
- 2. Click the Start button of Windows, point to Settings, and click Control Panel. The Control Panel will open.
- **3.** In the Control Panel, double-click **System**. The **System Properties** dialog box will appear.
- Click the Hardware tab, and click the Driver Signing button. The Driver Signing Options dialog box will appear.

| General     Network Identification     Hardware     User Profiles     Advanced       Hardware Wizard     The Hardware wizard helps you install, uninstall, repair, unplug, eject, and configure your hardware.     Hardware Wizard       Device Manager     Image: User Manager ists all the hardware devices installed on your computer. Use the Device Manager to change the projecte Manager to change the projecte Manager to change the manager to change the analysis.     Device Manager       Image: Image: |                                                                             |                                                                            |                                                      |                                                       |                                     |
|----------------------------------------------------------------------------------------------------|-----------------------------------------------------------------------------|----------------------------------------------------------------------------|------------------------------------------------------|-------------------------------------------------------|-------------------------------------|
| Hardware Wizard  The Hardware wizard helps you install, uninstall, repair,<br>unplug, eject, and configure your hardware.  Hardware Wizard  Device Manager  The Device Manager lists all the hardware devices installed<br>opperties of any device.  Driver Signing Device Manager to change the<br>properties of any device.  Driver Signing Device Manager  Hardware Profiles Hardware profiles provide a way for you to set up and store<br>different hardware configurations.  Hardware Profiles  Mardware Profiles Mardware Profiles provide a way for you to set up and store<br>different hardware configurations.  Mardware Profiles                                                                                                    | General   N                                                                 | letwork Identificati                                                       | on Hardware                                          | User Profiles A                                       | dvanced                             |
| The Hardware vieward helps you install, uninstall, repair,<br>unplug, eject, and configure your hardware.<br>Hardware Wizard<br>Device Manager<br>The Device Manager lists all the hardware devices installed<br>on properties of any device.<br>Driver Signing<br>Device Manager to change the<br>properties of any device.<br>Driver Signing<br>Device Manager configurations.<br>Hardware profiles<br>Hardware profiles provide a way for you to set up and store<br>different hardware configurations.<br>Hardware Profiles                                                                                                    | Hardwa                                                                      | re Wizard                                                                  |                                                      |                                                       |                                     |
| Hardware Wizard  Device Manager  The Device Manager lists all the hardware devices installed on your computer. Use the Device Manager to change the properties of any device.  Driver Signing. Device Manager  Hardware Polities  Hardware polities Hardware polities Hardware configurations.  Hardware Polities  Concel  DK Cancel  DC Concel  DC Concel  CD CO Concel CO CO CO CO CO CO CO CO CO CO CO CO CO                                                                                                    | <b>\$</b> \$                                                                | The Hardware w<br>unplug, eject, ar                                        | vizard helps you<br>nd configure you                 | install, uninstall, re<br>r hardware.                 | pair,                               |
| Device Manager         The Device Manager lists all the hadware devices installed on properties of any device.         Driver Signing.         Device Manager to change the properties of any device.         Driver Signing.         Device Manager to change the device installed on properties of any device.         Hardware Profiles         Hardware profiles provide a way for you to set up and store different hardware configurations.         Hardware Profiles         Mardware Profiles         Mardware Profiles         Mardware Profiles                                                                                                    |                                                                             |                                                                            | [                                                    | <u>H</u> ardware W                                    | izard                               |
| The Device Manager tist all the hardware devices intalled<br>on you computer. Use the Device Manager to change the<br>properties of any device.<br>Driver Signing Device Manager<br>Hardware Profiles<br>Hardware profiles provide a way for you to set up and store<br>different hardware configurations.<br>Hardware Profiles<br>Mardware Profiles                                                                                                    | Device                                                                      | Manager                                                                    |                                                      |                                                       |                                     |
| Driver Signing      Device Manager  Hardware Profiles Hardware profiles provide a way for you to set up and store different hardware configurations.      Hardware Brofiles      DK Cancel App                                                                                                    | ₽                                                                           | The Device Mar<br>on your compute<br>properties of any                     | nager lists all the<br>er. Use the Devi<br>device.   | hardware device<br>ce Manager to ch                   | s installed<br>ange the             |
| Hardware Profiles Hardware Profiles provide a way for you to set up and store different hardware configurations. Hardware <u>Profiles</u> OK Cancel <u>App</u>                                                                                                    | (                                                                           | Driver Sig                                                                 | ning                                                 | Device Man                                            | ager                                |
| OK Cancel App                                                                                                    | ~                                                                           | airereni harawa                                                            | re conligurations                                    | s.<br>Hardware <u>P</u> r                             | ofiles                              |
|                                                                                                    |                                                                             |                                                                            | OK                                                   | Cancel                                                | Дрр                                 |
|                                                                                                    |                                                                             |                                                                            |                                                      |                                                       |                                     |
| iver Signing Options                                                                                                    | iver Sigi                                                                   | ning Options                                                               |                                                      |                                                       | [                                   |
| iver Signing Options<br>fo ensure their integrity, all files on the Windows 2000 CD are<br>ligitally signed by Microsoft and are automatically verified during<br>setup.                                                                                                    | iver Sigi<br>fo ensure<br>digitally sig<br>Setup.                           | ning Options<br>their integrity, a<br>gned by Microsol                     | all files on the<br>ft and are aut                   | Windows 2000<br>omatically verif                      | CD are<br>ied during                |
| Iver Signing Options<br>fo ensure their integrity, all files on the Windows 2000 CD are<br>ligitally signed by Microsoft and are automatically verified during<br>ietup.<br>When you install new software, the following verification setting<br>ie used.                                                                                                    | iver Sign<br>fo ensure<br>ligitally sig<br>jetup.<br>When you<br>be used.   | ning Options<br>their integrity, a<br>gned by Microsol<br>install new soft | all files on the<br>ft and are aut<br>ware, the folk | Windows 2000<br>omatically verif<br>owing verificatio | CD are<br>ied during<br>on settings |
| ver Signing Options<br>pensure their integrity, all files on the Windows 2000 CD are<br>gitally signed by Microsoft and are automatically verified durin<br>tup.<br>hen you install new software, the following verification setting<br>used.<br>File signature verification                                                                                                    | ver Sigu<br>ensure<br>gitally sig<br>tup.<br>hen you<br>used.<br>File sign. | ning Options<br>their integrity, a<br>gned by Microsol<br>install new soft | all files on the<br>ft and are aut<br>ware, the folk | Windows 2000<br>omatically verif<br>owing verificatio | CD are<br>ied during                |

○ <u>W</u>ar ○ <u>B</u>loci Administr

- Verify that the File signature verification is set to "Ignore." If not, change it to "Ignore."
- 6. Click [OK].
- 7. Turn off computer.

| ,                                                             |  |
|---------------------------------------------------------------|--|
| nstall new software, the following verification settings will |  |
| ture verification                                             |  |
| re - Install all files, regardless of file signature          |  |
| n - Display a message before installing an unsigned file      |  |
| <ul> <li>Prevent installation of unsigned files</li> </ul>    |  |
| ator option                                                   |  |
| y setting as system default                                   |  |
|                                                               |  |
| OK Cancel                                                     |  |
|                                                               |  |
|                                                               |  |

## Installing the DA-PCI

|   | Here's how to install the DA-PCI into the PCI slot of your computer. For details on installing PCI cards, refer to the owner's manual of your computer.                                         |
|---|----------------------------------------------------------------------------------------------------|
| 1 | Turn off the power of your computer, and disconnect the power cord.                                                                                                    |
| 2 | Remove the cover of your computer, and remove the cover of the PCI slot into which you will install the DA-PCI.                                                                                 |
| 3 | Insert the DA-PCI into the PCI slot. Make sure that the DA-PCI is oriented correctly. If it is oriented incorrectly, it cannot be inserted.                                                     |
| 4 | Fasten the DA-PCI using the screws that had held the PCI slot cover in place.                                                                                                    |
| 5 | <b>Re-attach the cover of your computer.</b><br>You must install the DA-PCI driver before you connect the DA-2496.<br>Now please continue with <b>Driver installation and settings</b> (p. 18). |
|   |                                                                                                    |

- When circuit board installation is complete, double-check your work.
- Always turn the unit off and unplug the power cord before attempting installation of the circuit board (DA-PCI).
- Install only the specified circuit board(s) (DA-PCI). Remove only the specified screws.

## NOTE

Do not touch any of the printed circuit pathways or connection terminals.

## NOTE

Never use excessive force when installing a circuit board. If it doesn't fit properly on the first attempt, remove the board and try again. remove the board and try again. French language for Canadian Safety Standard

## Installation de la carte DA-PCI (French language)

Instructions pour installer la carte DA-PCI dans la fente PCI de l'ordinateur. Pour des instructions détaillées sur l'installation de cartes PCI, se reporter au guide d'utilisation de l'ordinateur.

Couper l'alimentation de l'ordinateur et déconnecter le câble d'alimentation.

## 2

Retirer le boîtier de l'ordinateur; retirer ensuite le couvercle de la fente PCI dans laquelle la carte DA-PCI sera installée.

#### 3

Insérer la carte DA-PCI dans la fente PCI. S'assurer de placer la carte dans le bon sens, sinon il est impossible de l'insérer.

#### 4

5

Fixer la carte DA-PCI à l'aide des vis qui retenaient le couvercle de la fente PCI.

#### Remettre le boîtier de l'ordinateur en place et le fixer.

Il faut installer le pilote de la carte DA-PCI avant de connecter la DA-2496. Poursuivre maintenant l'installation et le paramétrage du pilote (p. 18).

- Quand l'finstallation de la carte de circuits imprimés est terminée, revérifiez si tout est bien installé.
- Toujours éteindre et débrancher l'fappareil avant de commencer l'finstallation de la carte. (DA-PCI).
- N'finstallez que les cartes de circuits imprimes spécifiées (DA-PCI). Enlevez seulement les vis indiquées.

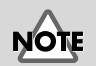

Ne pas toucher aux circuits imprimés ou aux connecteurs.

## NOTE

Ne jamais forcer lors de l'installation de la carte de circuits imprimés. Si la carte s'ajuste mal au premier essai, enlevez la carte et recommencez l'installation.

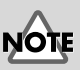

If you change the File signature verification , you must restore the original setting after you have finished installing the DA-PCI driver and have restarted Windows. (To change the setting, you will need to log on as Administrator.)

## Driver installation and settings

- \* You must install the DA-PCI driver before connecting the DA-2496.
- \* Disconnect the DA-2496 from the DA-PCI before you start up your computer.

The procedure for installation and settings will depend on your system. Please proceed to the explanation for your system.

- Windows Me..... p. 18
- Windows 98 ..... p. 19
- Windows 2000 ...... p. 21
- Macintosh ..... p. 26

## Windows Me

Start up your computer.

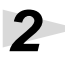

The DA-PCI will be automatically detected, and the "Add new hardware wizard" will start up.

Insert the included DA-PCI Driver CD-ROM into the CD-ROM drive.

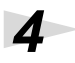

5

Check "Specify the location of the driver," and click "Next."

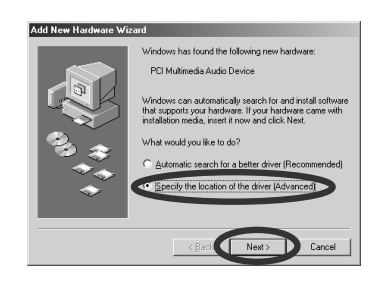

Add New Har

Check "Find best driver for currently used device" and "Specify search location." Then click "Browse."

Select the CD-ROM drive (DA2496\_drv), select the "WinMe\_98" folder, and click the [OK] button.

When you return to the previous dialog box, click [Next].

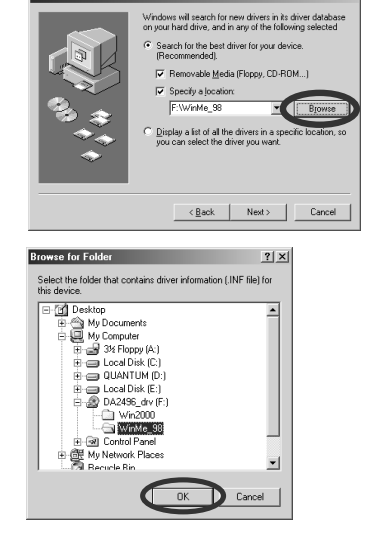

#### 6

When the dialog box shown at right appears, verify that Edirol DA-PCI is displayed, and click [Next].

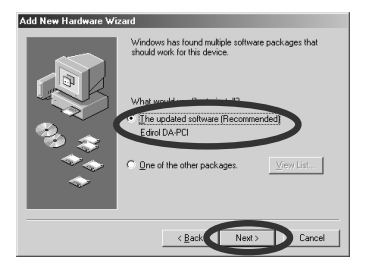

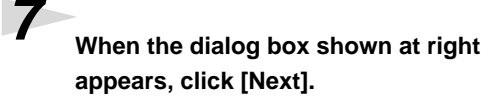

Installation will begin.

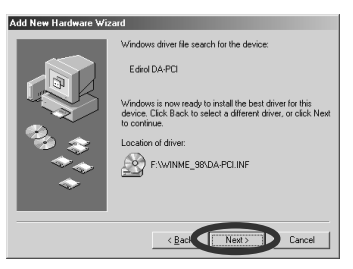

8

When the dialog box indicates "Edirol DA-PCI: Windows has finished installing the new hardware device," click "OK."

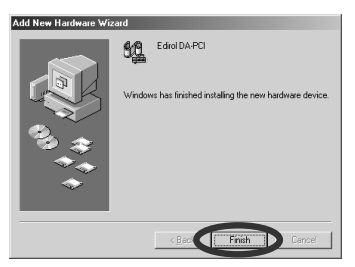

## 9

Installation will be completed, and the Windows desktop will appear.

Next, you need to connect the DA-2496 to the DA-PCI. Proceed to Connecting the DA-2496 to the DA-PCI (p. 23).

### ■ Windows 98

Start up your computer.

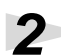

3

The DA-PCI will be detected automatically, and the "Add new hardware wizard" will start up.

Click [Next].

Insert the included DA-PCI Driver CD-ROM into the CD-ROM drive.

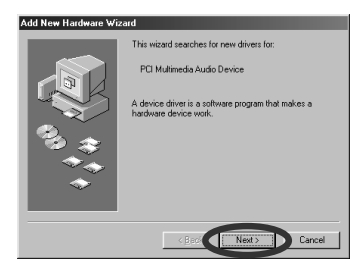

Δ

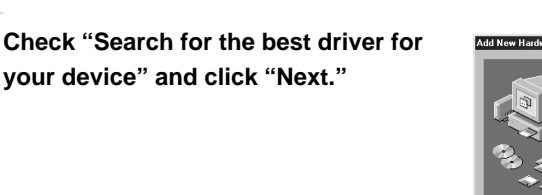

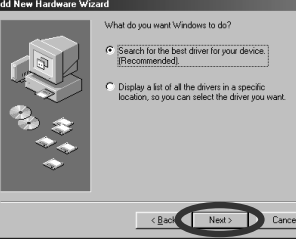

Add New Hardware W

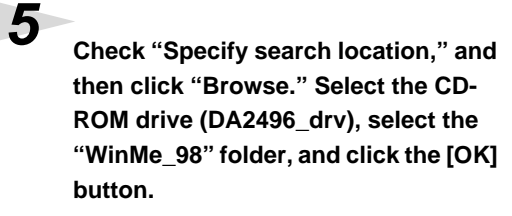

Click "Next," and preparations for installation will be completed.

#### Click "Next" to begin the installation.

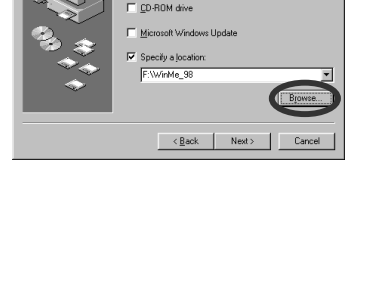

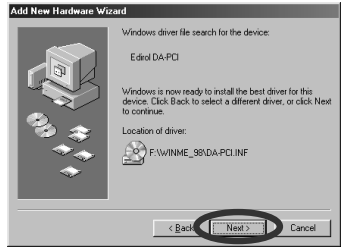

8

6

When the display indicates "Windows has finished installing the software that your new hardware device requires," click "OK."

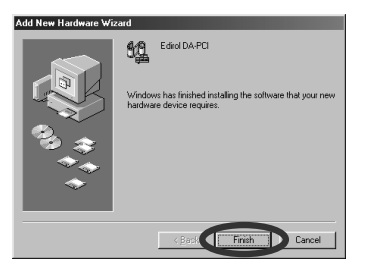

## **9** The Windows desktop will appear.

Next, you need to connect the DA-2496 to the DA-PCI. Proceed to **Connecting the DA-2496 to the DA-PCI** (p. 23).

## ■ Windows 2000

1

#### Start up your computer.

Log on to Windows as a user with administrative privileges (such as Administrator).

The DA-PCI will be detected automatically, and the "Found New Hardware Wizard" will appear. Click "Next."

| Found New Hardware Wizard |                                                                                                    |
|---------------------------|----------------------------------------------------------------------------------------------------|
|                           | Welcome to the Found New<br>Hardware Wizard<br>This matchelwy public a device diver for a<br>hardware device. |
|                           | To continue, click Next.                                                                                      |
|                           | < Back Cancel                                                                                                 |

Check "Display of the list known drivers for this device so that I can choose a specific driver," and then click "Next."

| ound New Hardware Wizard                                                                                                    |   |
|----------------------------------------------------------------------------------------------------|---|
| Install Hardware Device Drivers<br>A device driver is a software program that enables a hardware device to work with<br>an operating system.                                                    | > |
| This wizard will complete the installation for this device:                                                                                                    |   |
| Generation Audio Controller                                                                                                    |   |
| A device driver is a software program that makes a hardware device work. Windows<br>needs driver files for your new device. To locate driver files and complete the<br>installation click Next. |   |
| What do you want the wizard to do?                                                                                                    |   |
| C Search for a suitable diversion mudering (recommended)                                                                                                    |   |
| <ul> <li>Display a list of the known drivers for this device so that I can choose a specific<br/>other</li> </ul>                                                                               |   |
| < Bad Next > Cancel                                                                                                    | 1 |

When the "Hardware type" dialog box appears, click "Sound, video, and game controllers," and click [Next].

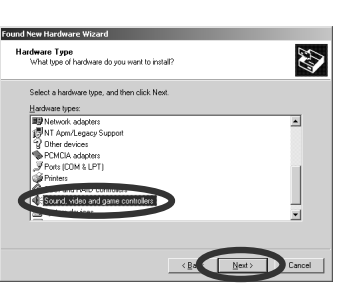

Insert the DA-PCI Driver CD-ROM (included with the DA-2496) into the CD-ROM drive.

## 6

Δ

When the "Select device driver" dialog box appears, click "Have disk."

| Which driver do you war                     | A to install for this device?                                                                                             |
|---------------------------------------------|----------------------------------------------------------------------------------------------------|
| Select the manufactur                       | er and model of your hardware device and then click Next. If you<br>sins the driver you want to install, click Have Disk. |
|                                             |                                                                                                    |
| Manufacturers:                              | Models:                                                                                                    |
| (Standard system devices)<br>Analog Devices | Audio Codecs<br>Aureal Vortex Game Port                                                                                   |
| Aztech Systems<br>CH Products Game Ports    | Legacy Audio Drivers<br>Legacy Video Capture Devices                                                                      |
| Creative Technology Ltd.                    | Media Control Devices<br>Standard Game Port                                                                               |
| ESS Tachoologie Inc                         | Video Codece                                                                                                    |
|                                             | Have Disk                                                                                                    |
|                                             |                                                                                                    |

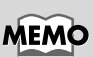

If the display asks "Could not find digital signature. Continue installation?," click "Yes."

Specify the location of the driver data file. From the CD-ROM drive (DA2496\_drv) -> Win2000 folder, select DAPCI.INF, and click "Open."

| Install Fro | om Disk                                                                                | ×            |
|-------------|----------------------------------------------------------------------------------------|--------------|
| 9           | Inset the manufacturer's installation disk into the drive selected, and then click OK. | OK<br>Cancel |
|             | Copy manufacturer's files from:                                                        | Browse       |

Click "OK."

The dialog box shown at the right will appear. Click "Next."

\* If more than one device driver is displayed, click the device driver that is displayed as DA-PCI.

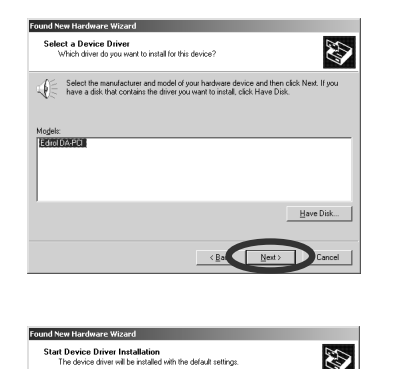

Windows will use default settings to install the software for this hardware device. To install the software for your new hardware, click Nest,

Editol DA-PCI

¢

**10** When the "Start installing the device driver" dialog box appears, click "Next."

Installation will begin.

12 When the display indicates "Completing the New Hardware Wizard finished. EDIROL DA-PCI: Windows are finished installing the Software for this device," click "OK."

| ound New Hardware Wizard |                                                               |
|--------------------------|---------------------------------------------------------------|
|                          | Completing the Found New<br>Hardware Wizard                   |
|                          | Edirol DA-PCI                                                 |
|                          | Windows has finished installing the software for this device. |
|                          |                                                               |
|                          | To close this wizard, click Finish.                           |
|                          | K Bat Frish Lance                                             |

13 When the dialog box shown at the right appears, click "Yes" to restart Windows.

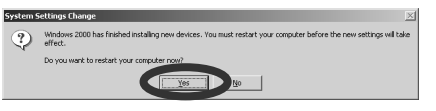

Next, you need to connect the DA-2496 to the DA-PCI. Proceed to Connecting the DA-2496 to the DA-PCI (p. 23).

## MEMO

If the "Driver update notification" dialog box appears, click "Yes."

## MEMO

If the display indicates "Could not find digital signature... Continue installation?," click "Yes."

Preparations for using the DA-2496

## Connecting the DA-2496 to the DA-PCI

Turn off the power of your computer.

2

1

Connect the PCI cable included with the DA-2496 to the "TO DA-PCI" connector on the rear of the DA-2496. Then connect the other end of the DA-PCI cable to the connector of the DA-PCI.

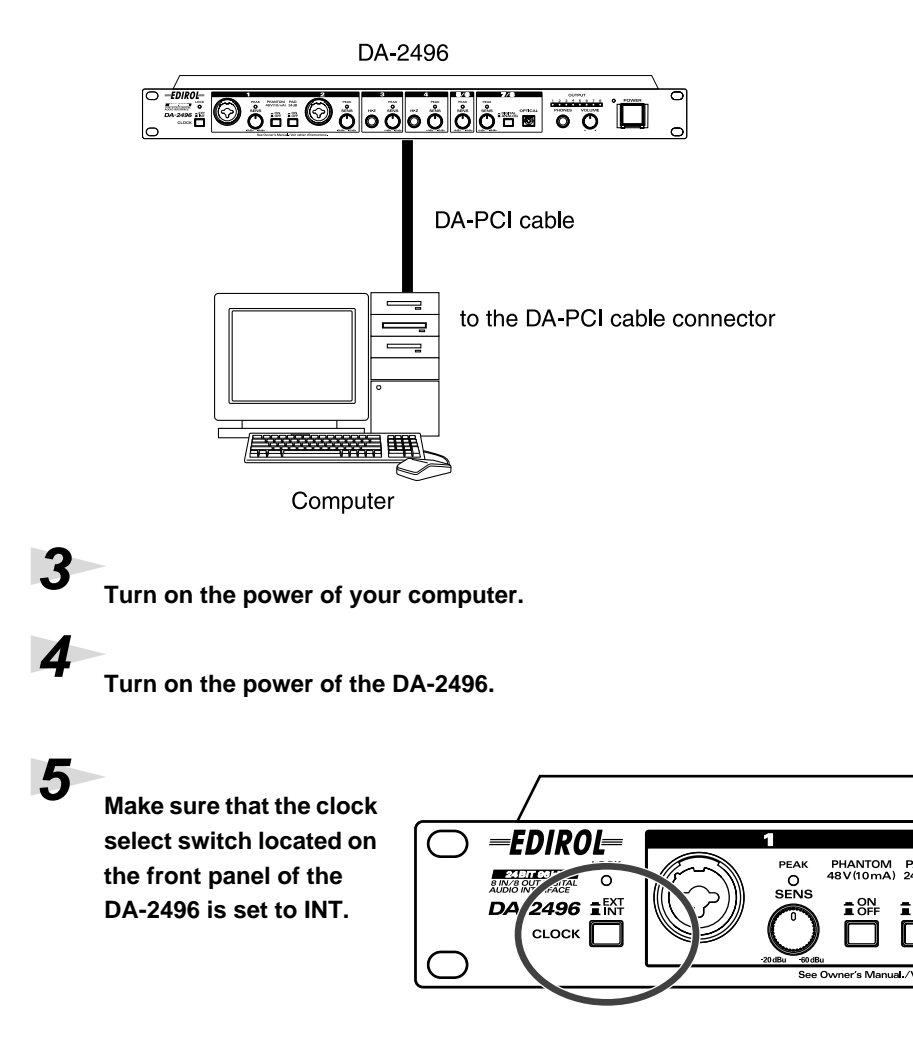

Next, you need to make the driver settings. Please proceed to Audio/MIDI input and output settings (p. 24).

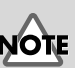

To prevent malfunction and/or damage to speakers or other devices, always turn down the volume, and turn off the power on all devices before making any connections.

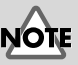

Once the connections have been completed, turn on power to your various devices in the order specified. By turning on devices in the wrong order, you risk causing malfunction and/or damage to speakers and other devices.

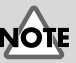

This unit is equipped with a protection circuit. A brief interval (a few seconds) after power up is required before the unit will operate normally.

## MEMO

For details on setting the clock select switch, refer to **Synchronization settings** (p. 41).

## ■ Audio/MIDI input and output settings

\* If you are using the DA-2496 with a sequencer or similar application, please read the operation manual for your application.

#### Open the Control Panel.

Click the Windows Start button, and from Settings, select the Control Panel.

Double-click the Sound and Multimedia icon (in Windows 98, the Multimedia

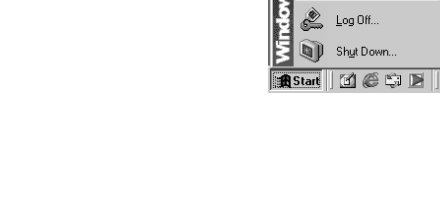

Documents

Setting

Sear<u>c</u>h

Sounds and

Multimedia

<u>H</u>elp

<u>B</u>un.

Ø

🖾 <u>C</u>ontrol Pa

Printers

Dial-Up Networking

📃 👖 askbar and Start Menu

Multimedia

## Click the Audio tab.

icon).

1

Set the Sound Playback, Sound Recording, and Preferred MIDI Music Playback as follows.

|                     | Windows Me/98           | Windows 2000       |
|---------------------|-------------------------|--------------------|
| Sound Playback      | WavOut 1/2 EdirolDA-PCI | Edirol DA-PCI      |
| Sound Recording     | PCM In 1/2 EdirolDA-PCI | Edirol DA-PCI      |
| MIDI Music Playback | Midi Out EdirolDA-PCI   | Edirol DA-PCI MIDI |

#### Windows Me/2000

| Sounds and Multimedia Properties               |
|------------------------------------------------|
| Sounds Audio Voice Devices                     |
| Sound Playback                                 |
| V Preferred device:<br>WavDut 1/2 EdirolDA-PCI |
| Volume Advanced                                |
| Sound Recording                                |
| Preferred device:                              |
| PCM In 1/2 EditolDA-PCI                        |
| Vglume Advapced                                |
| MIDI Music Playback                            |
| Preferred device:                              |
| Midi Out EdirolDA-PCI                          |
| Volume                                         |
| Use only preferred devices                     |
| DK Cancel Apply                                |

#### Windows 98

| Multimedia Properties                                         |
|---------------------------------------------------------------|
| Audio Video MIDI CD Music Devices                             |
| Playback                                                      |
| WayOut 1/2 EdroDA-PCI                                         |
|                                                               |
| To select advanced options, click: <u>Advanced Properties</u> |
| Recording                                                     |
| Preferred device:                                             |
| PCM In 1/2 EdiroDA-PCI                                        |
| To select advanced options, click: Advanced Pyoperties        |
|                                                               |
| ☐ Use only preferred devices.                                 |
| Show volume control on the taskbar.                           |
|                                                               |
| Cancel (apply)                                                |

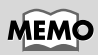

If you do not need to make audio/MIDI settings, proceed to **Connecting the DA-2496 to the DA-PCI** (p. 23).

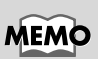

If the Sound and Multimedia icon is not displayed, click "Display all Control Panel Options" from the frame at the left. 4

5

If you are using Windows 98, click the MIDI tab, and select MIDI Out Edirol DA-PCI for MIDI output.

## Click [OK].

The window will close.

| fultimedia Properties  | ?×                 |
|------------------------|--------------------|
| Audio Video MIDI       | CD Music Devices   |
| MIDI output            |                    |
| Single instrument      |                    |
| Midi Out EdirolDA-PCI  |                    |
| Midi Out EdirolDA-PCI  |                    |
|                        |                    |
|                        | About              |
| C Eustom configuration |                    |
| MIDI soheme:           |                    |
| Default                | Configure          |
|                        |                    |
|                        | Add New Instrument |
|                        |                    |
| Οκ                     | Cancel Applu       |
|                        |                    |

This completes the basic settings for the DA-2496 and DA-PCI. If you want to use the Direct Monitor function of the digital mixer built into the DA-PCI, refer to **DA-PCI Control Panel** (p. 32).

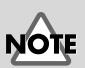

The standard driver included with Windows does not support ASIO.

#### Macintosh

Use the following procedure to install the DA-PCI driver.

- \* Disconnect the DA-2496 from your computer before starting up Macintosh.
- \* Exit all applications before you begin installing the driver.
- \* The **DA-PCI OMS Driver** included on the disc is provided as an additional module that allows the DA-PCI to be used with OMS. In order to use it, **OMS must** already be installed on the start-up hard disk.

#### To learn more about OMS

If you would like to learn more about **OMS**, please refer to "**OMS\_2.3\_Mac.pdf**" (on-line manual) located in the "**OMS 2.3.8E**" folder on the CD-ROM. In order to read "**OMS\_2.3\_Mac.pdf**," you will need the Adobe Acrobat Reader.

#### **Installing the driver**

Insert the included DA-PCI CD-ROM into the CD-ROM drive, and doubleclick the CD-ROM icon.

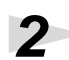

In the DA-PCI Driver CD-ROM, open the DA-2496 OMS Driver folder, and copy the Edirol DA-PCI Driver into the Extensions folder within the System folder.

Copy the DA-PCI OMS Driver into the OMS Folder within the System folder.

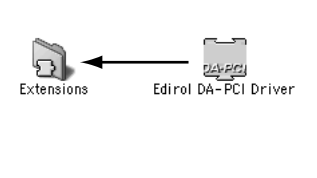

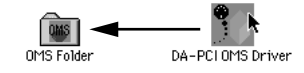

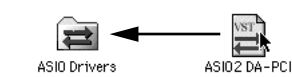

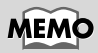

To install OMS, doubleclick the Install OMS 2.3.8 icon located in the OMS 2.3.8E folder.

### 4

Copy ASIO2 DA-PCI to the specified location for your ASIO drivercompatible software. (In the case of Logic Audio or Cubase VST, this will be the ASIO Drivers folder.)

The following three ASIO drivers are included with the Mac version. **ASIO2 DA-PCI:** 

This driver supports ASIO 2.0.

#### ASIO Edirol DA-PCIv4:

This is an ASIO 2.0 driver without the Direct Monitor function. If you are using Sound It!, copy only this driver to your ASIO Drivers folder.

#### ASIO Edirol DA-PCIv3:

This is an ASIO 1 driver for Digital Performer, Cubase 3, Reason, Reaktor, Unity, and Peak.

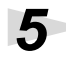

6

Copy the Edirol DA-PCI Control Panel to your hard disk (e.g., desktop).

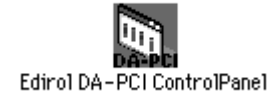

Restart Mac OS.

## Connecting the DA-2496 to the DA-PCI

Turn off the power of your computer.

## 2

Connect the PCI cable included with the DA-2496 to the "TO DA-PCI" connector on the rear of the DA-2496. Then connect the other end of the DA-PCI cable to the connector of the DA-PCI.

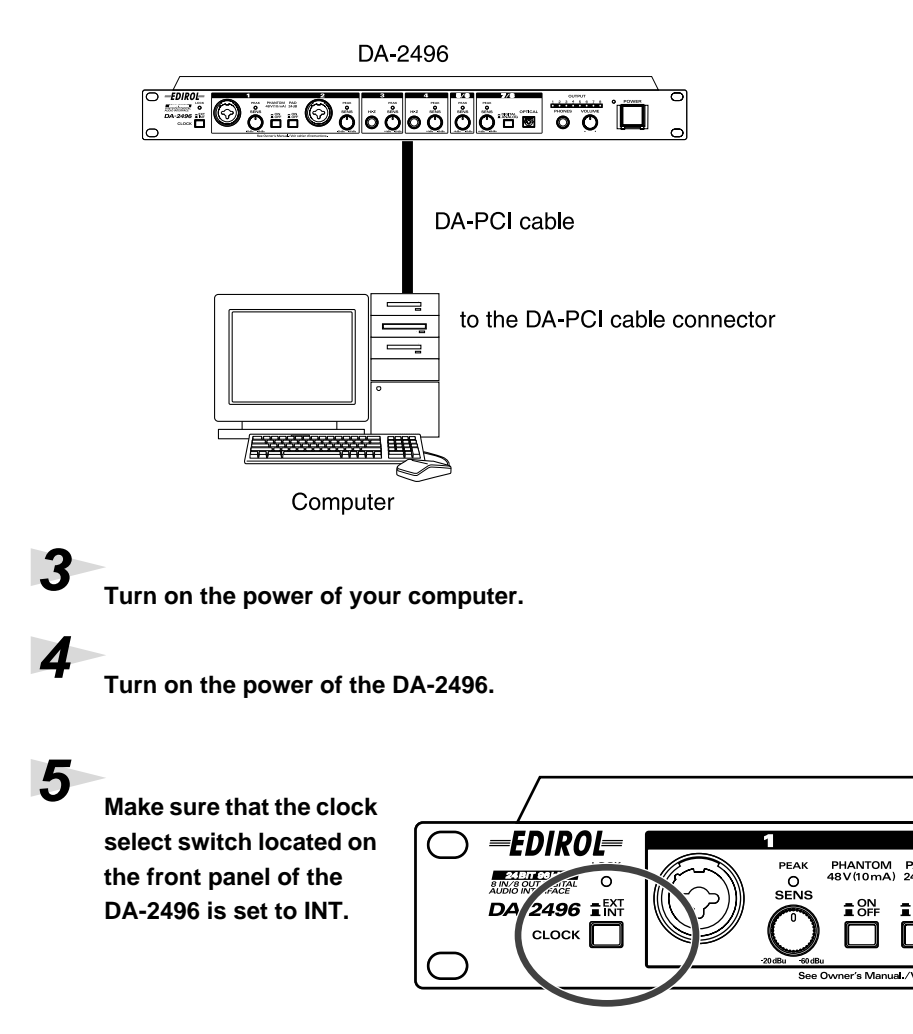

Next, you need to make the driver settings. Please proceed to **OMS settings** (p. 29).

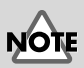

To prevent malfunction and/or damage to speakers or other devices, always turn down the volume, and turn off the power on all devices before making any connections.

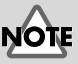

Once the connections have been completed, turn on power to your various devices in the order specified. By turning on devices in the wrong order, you risk causing malfunction and/or damage to speakers and other devices.

## NOTE

This unit is equipped with a protection circuit. A brief interval (a few seconds) after power up is required before the unit will operate normally.

### MEMO

For details on setting the clock select switch, refer to **Synchronization settings** (p. 41).

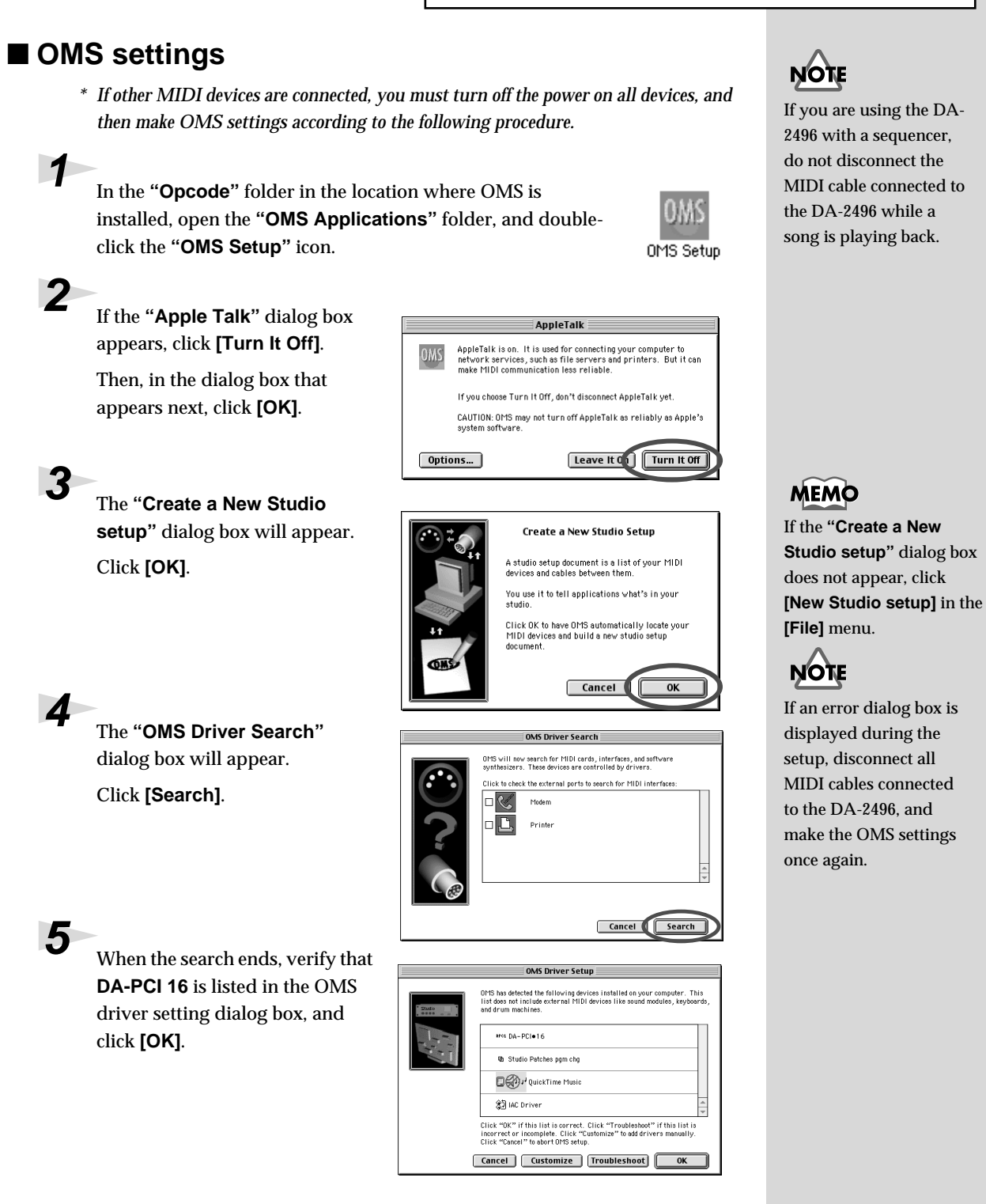

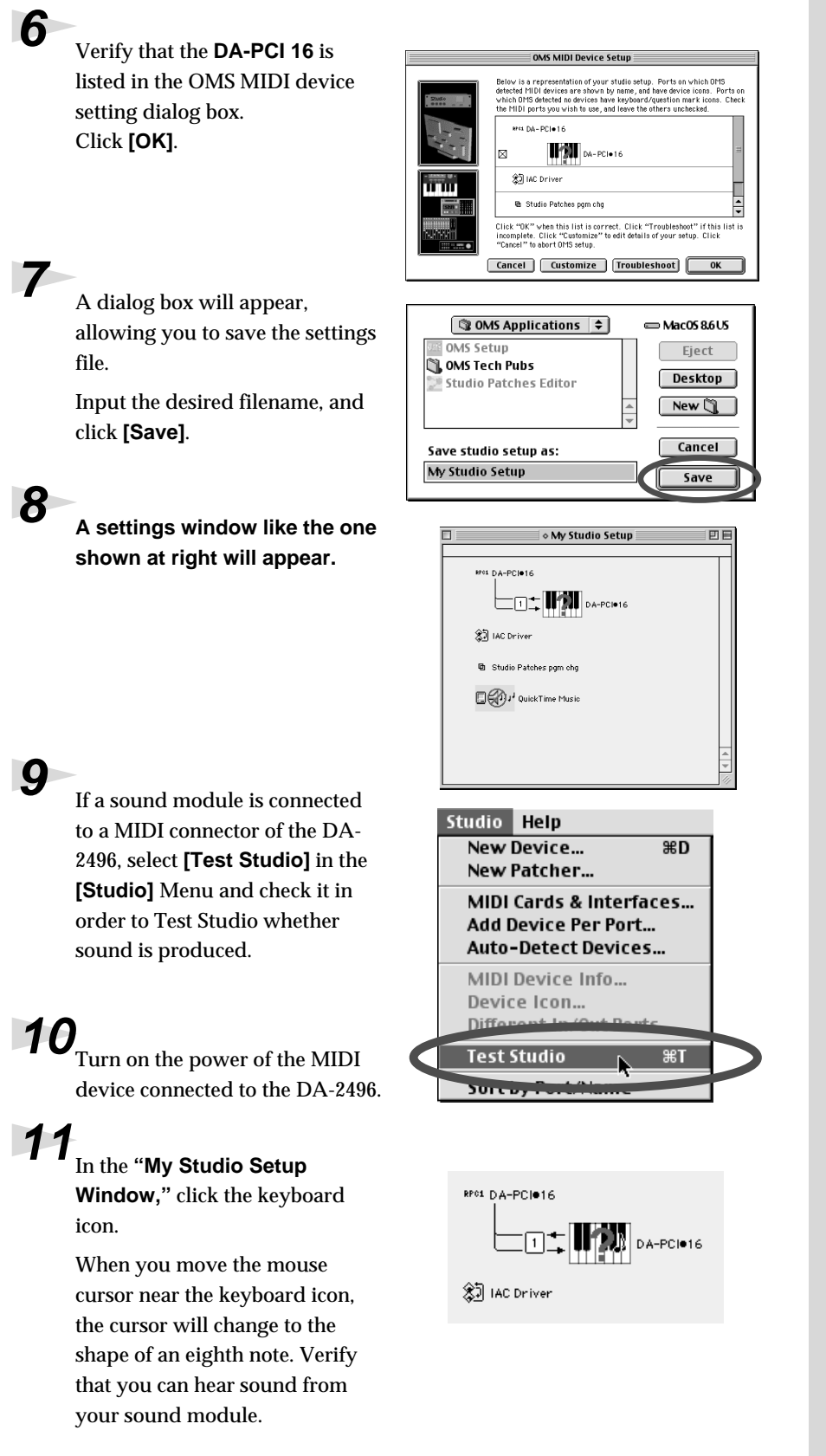

## NOTE

This is only one possible example of the settings window. The settings window that you actually see will differ depending on your system.

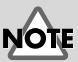

The following step will cause a relatively loud sound to be produced by the sound module, so turn down the volume of your sound module before continuing.

Since loud sounds may be produced, you should set your MIDI sound generator to a low volume setting.

**12** After checking for sound, select the **[Quit]** command from the File menu to exit OMS Setup. If the Save dialog box appears, input a filename, and click [Save].

## Sound Manager settings

\* If you are using the DA-2496 with a sequencer or similar application, please read the operation manual for your application.

Sound Manager is the standard Mac OS digital sound specification. Sound Manager can handle only 16-bit two-channel input and output.

Use the following procedure to specify the DA-PCI as the Sound Manager output destination.

From the Apple menu, open Control Panels and then open Sound.

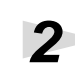

Select the Input tab and then the Output tab, and select the DA-PCI for input and output.

| Sound                                                                                           | B   |
|-------------------------------------------------------------------------------------------------|-----|
| Alerts V Input V Output V Speakers                                                              | 0   |
| Choose a device for sound output:                                                               |     |
| Name                                                                                            | ±.  |
| d) Built-in                                                                                     | П   |
| A DA-PCI+16                                                                                     | 111 |
|                                                                                                 | 4   |
|                                                                                                 |     |
| Balance: ()                                                                                     |     |
| This output device may not be available to current<br>running applications until they have quit | у   |
| Main Volume: 🖒 🧰 Mute                                                                           |     |

This completes basic settings for the DA-2496 and DA-PCI. If you want to use the Direct Monitor function of the digital mixer built into the DA-PCI, refer to DA-PCI Control Panel (p. 32).

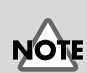

Depending on your system, it may not be possible to select DA-PCI in Sound Manager.

## **DA-PCI Control Panel**

When you install the DA-PCI driver, a dedicated "**DA-PCI Control Panel**" application will be installed along with the driver.

The Control Panel has the following major functions.

- · Parameter settings for the various functions of the DA-PCI
- Input/output level meters
- Input/output mixing

## **Starting the Control Panel**

Start up the DA-PCI Control Panel as follows.

#### **Windows**

Click the **[Start]** button, and choose **Settings** -> **Control Panel** -> **Edirol DA-PCI H/W**.

#### **Macintosh**

Double-click the "DA-PCI Control Panel" icon that you copied manually.

## Signal flow

The flow of the principal signals is shown in the following table.

| DA In       | from the DA-2496's inputs to the DA-PCI                  |
|-------------|----------------------------------------------------------|
| DA Out      | from the DA-PCI to the DA-2496's outputs                 |
| Wav In      | from the DA-2496's inputs to the application's inputs    |
| Wav Out     | from the application to the Monitor Mixer and the DA-PCI |
| Mixer Input | from the application to the Monitor Mixer                |

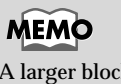

A larger block diagram is provided on p. 44.

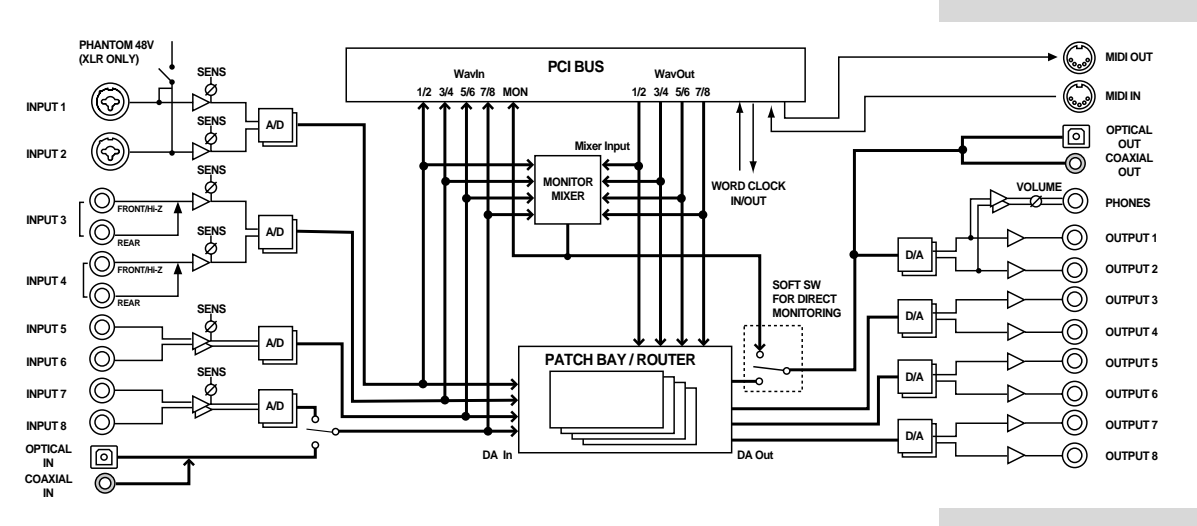

\* The signals that are output from the DA-PCI can be selected in the Control Panel. For details, refer to **Patchbay/Router** (p. 34) in this chapter.

## **DA-PCI Control Panel**

#### Monitor Mixer

Here you can adjust the input levels of the signals that are sent from WavOut to the Monitor Mixer.

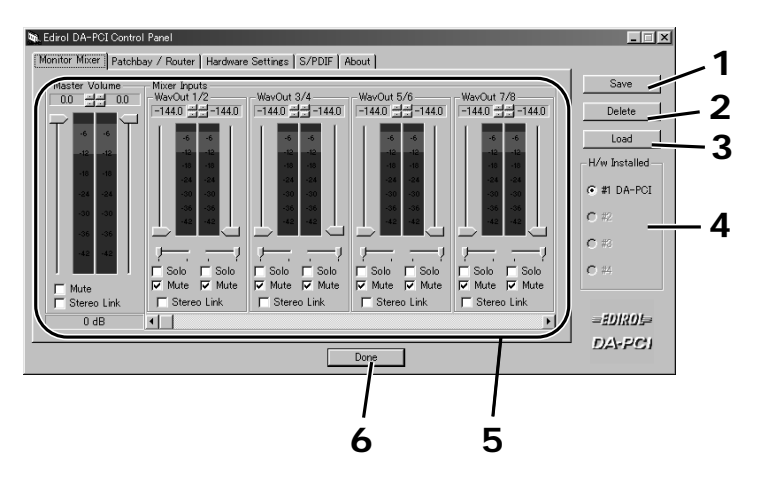

#### 1. Save button

Assign a name to settings and save them. (For the Macintosh version, this can be selected from the File menu.)

#### 2. Delete button

Delete the saved settings. (The Macintosh version does not have this function.)

#### 3. Load button

Load previously saved settings. (For the Macintosh version, select the File menu -> Open command.)

\* DA-PCI Control Panel will automatically load the settings that were used most recently. This means that it is not necessary to save the settings each time you close the Control Panel. The Save and Load functions described above are used when you want to save several different settings under different filenames, and load them later.

#### 4. H/W Installed

If multiple DA-PCI units are installed, select the DA-PCI for which you want to make settings.

#### 5. Monitor Mixer

- Level meters... indicate the pre-fader level.
- Mixer Inputs faders... adjust the amount that is sent to Master.
- **Solo...** switch the Solo function on/off.
- Stereo Link... switch Stereo Link on/off.
- Master Volume... adjust the Master level.
- \* Fader and mute settings you make here will not affect the DA-PCI In or WavOut device.

#### 6. Done button (Windows only)

When you finish making settings, click this button to close the Control Panel.

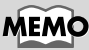

At the default settings, all inputs of the Monitor Mixer are muted.

## MEMO

Mixing is performed within the DA-PCI, and does not place a burden on the CPU.

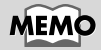

The S/PDIF tab is not available for use.

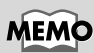

For details on how DA-PCI units are numbered, refer to **Synchronization settings** (p. 41).

#### Patchbay/Router

When you click the **Patchbay/Router** tab, a screen like the following will appear. Here you can select which of the input sources being input to the DA-PCI will be sent from outputs DA Out 1/2 through DA Out 7/8. Normally, **WavOut** will be selected as the output.

For **DA Out 1/2** you can also choose **Monitor Mixer**. If you select Monitor Mixer, all data being output from WavOut will be sent to DA Out 1/2.

| DA Out 1/2                | DA Out 3/4                                 | DA Out 5/6       | -DA Out 7/8      |                           | Save      |
|---------------------------|--------------------------------------------|------------------|------------------|---------------------------|-----------|
| ● WavOut 1/2              | WavOut 3/4                                 |                  | WavOut 7/8       | O WayOut S/PDIF           | Delete    |
| 🔿 Monitor Mixer           |                                            |                  |                  | C Monitor Mixer           | Load      |
| O S/PDIF In               | O S/PDIF In                                | C S/PDIF In      | C S/PDIF In      | C S/PDIF In               | H/w Insta |
| O S/PDIF In (L/R<br>Rev.) | $o_{\text{Rev.}}^{\text{S/PDIF In (L/R)}}$ | C S/PDIF In (L/R | C S/PDIF In (L/R | C S/PDIF In (L/R<br>Rev.) | ⊙ #1 DA-  |
| 🔿 DA In 1/2               | C DA In 1/2                                | C DA In 1/2      | C DA In 1/2      | 🔿 DA In 1/2               | O #2      |
| 🔿 DA In 3/4               | 🔿 DA In 3/4                                | 🔿 DA In 3/4      | 🔿 DA In 3/4      | 🔿 DA In 3/4               | O #3      |
| 🔿 DA In 5/6               | 🔿 DA In 5/6                                | 🔿 DA In 5/6      | C DA In 5/6      | 🔿 DA In 5/6               | C #4      |
| 🔿 DA In 7/8               | 🔿 DA In 7/8                                | C DA In 7/8      | 🔿 DA In 7/8      | 🔿 DA In 7/8               | _7010     |

#### Hardware Settings

When you click the Hardware Settings tab, a screen like the following will appear. Here you can make various settings for the DA-PCI, such as the master clock and the sampling frequency.

| 🙀 Edirol DA-PCI Control F                              | Panel                               |                                             |                                                |                                               |                                                  |                                       | _ 🗆 ×                                   |
|--------------------------------------------------------|-------------------------------------|---------------------------------------------|------------------------------------------------|-----------------------------------------------|--------------------------------------------------|---------------------------------------|-----------------------------------------|
| Monitor Mixer Patchbay                                 | / Router Hard                       | ware Setting                                | s S/PDIF                                       | About                                         |                                                  |                                       | _                                       |
| Clocks and Sample R<br>Master Clock                    | Ates (Hz)<br>Int. Clock Sam         | ple Rate<br>9600<br>22,050<br>48,000<br>Ked | C 11,025<br>C 24,000<br>C 88,200<br>Reset Rate | C 12,000<br>C 32,000<br>C 96,000<br>When Idle | Ext. Clock :<br>C 32,000<br>C 48,000<br>C 96,000 | Sample Rate —<br>© 44,100<br>© 63,200 | Save<br>Delete<br>Load<br>H/w Installed |
| MultiTrack Driver Dev<br>Single and In-Syn<br>Multiple | vices<br>c C Independ               | dent                                        |                                                |                                               |                                                  |                                       | C #1 DA-PCI<br>C #2<br>C #3             |
| DMA Buffer Size Latency 20                             | ▼ milliseconds<br>of the Monitor Mi | ixer and Pato                               | shbay/Router                                   | · by Audio Appli                              | cations                                          |                                       | C #4<br>=EDIROI=                        |
|                                                        |                                     |                                             |                                                | Done                                          |                                                  |                                       | DA-PCI                                  |

### MEMO

Clock Sample Rate can be set to 22.05, 32, 44.1, 48, 88.2, and 96. Other sample rate settings cannot be used.

#### Master Clock

Select the master clock.

- Int. Clock... The DA-PCI will be the word clock master. In this case, set the DA-2496's clock select switch to the INT (internal) position.
- Ext. Clock... The DA-PCI will synchronize to the DA-2496 (or to another DA-PCI). In this case, set the DA-2496 (or the other DA-PCI) to EXT (external).

## MEMO

If the master clock is set to Ext. Clock, the sampling frequency cannot be changed from software. • Int. Clock Sample Rate

Select the sampling frequency when the Master Clock is set to Int. Clock.

- Reset Rate When Idle... If this is checked, the sampling frequency will return to the value specified by the control panel when the device is released by the software.
- Ext. Clock Sample Rate

Select the sampling frequency when the Master Clock is set to Ext. Clock. Only the sampling frequency selected here can be used by software.

• Multitrack Driver Device (Windows Me/98 only)

Specify how the MME device will be handled by software.

- Single and In-Sync... When a certain software program handles all MME devices simultaneously, this ensures that each MME device is synchronized.
- · Independent... Use this setting when each MME device is used by different software.
- Multiple Card Sync... When multiple DA-PCI units are used simultaneously, this ensures that they will be synchronized.
- DMA Buffer Size

Specify the buffer size for MME (Windows), ASIO, and Sound Manager (Macintosh). The buffer size is closely related to latency, and decreasing the buffer size will also decrease the latency.

| ⊢DMA Buffer | Sizes —— |                    | When using Windows     |
|-------------|----------|--------------------|------------------------|
| Wave F      | 10 🔳     | ms per buffer      | 2000, the DMA Buffer   |
|             |          |                    | Size will be displayed |
| ASIO J      | 2700 💌   | samples per butter | as shown at the right. |

| When using              |                   |   |
|-------------------------|-------------------|---|
| Macintosh, the DMA      | Sound Manager I/O |   |
| Buffer Size will be the | Input: DA 1&2     | 1 |
| Sound Manager           | Output: DA 1&2    |   |
| input/output port       |                   | _ |
| select fields.          |                   |   |

The default values for buffer size are as follows. Windows: 20 ms Macintosh: ASIO, Sound Manager 1024 bytes

• Disable Control of the Monitor Mixer and Patchbay/Router by Audio Applications (Windows Me/98 only)

If this is checked, the software (sequencer) will not be able to control the Monitor Mixer or Patchbay/Router.

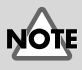

Depending on the performance of your computer, the digital data may not be transferred correctly if the buffer is too small, causing noise. If this occurs. increase the buffer size.

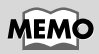

Depending on your software, you may need to set the buffer size from your software. For details, refer to the operation manual for your software.

## Troubleshooting

## Can't install the DA-PCI into the computer

Is the DA-PCI oriented correctly?

## ■ The DA-PCI Control Panel does not start up

- Is the DA-PCI correctly inserted in a PCI slot?
- Was the driver installed correctly?

## ■ No sound, cannot input sound

- Is the DA-PCI cable connected correctly?
- Is the DA-2496 clock select switch set correctly?

Audio cannot be input or output unless the DA-2496's clock select switch and the DA-PCI Control Panel "Master Clock" setting are set correctly. For details, refer to **Connecting the DA-2496 to DA-PCI** (p. 23, p. 28).

- Mute may have been checked in the DA-PCI Control Panel "Monitor Mixer" tab. If Mute is checked in the "Monitor Mixer" tab of the Control Panel, the audio output will be muted. Uncheck the Mute setting(s) in the Control Panel. For details on the Control Panel, refer to DA-PCI Control Panel (p. 32).
- Are the input/output settings of your software correct? Check the audio input/output settings of your software.

## ■ The volume level of the instrument connected to DA-2496 is too low.

• Could you be using a connection cable that contains a resistor? Use a connection cable that does not contain a resistor. (Roland: PCS cable or equivalent).

## Can't use MIDI

- Is the DA-PCI cable connected correctly?
- Is the driver installed correctly? Install the driver according to the procedure given in **Driver installation and settings** (p. 18).
- Are the MIDI settings of your software correct? Check the MIDI input/output settings of your software.

## Noise is present in the sound

- Is synchronization occurring correctly with the PCI device? For details, refer to Connecting the DA-2496 to DA-PCI (p. 23, p. 28).
- If your computer has insufficient RAM, the system will not be able to perform as designed, and noise may be heard in the sound.

In this case, we recommend that you expand your memory to 128 MB or more of RAM.

- Depending on the performance of your computer, digital data may not be transferred correctly if the buffer size is too small, causing noise to be heard. In this case, you should increase the buffer size. For details, refer to DA-PCI Control Panel (p. 32). Depending on your software, it may be necessary to set the buffer size from your software. For details, refer to the operation manual for your software.
- Howling could be produced depending on the location of microphones relative to speakers. This can be remedied by:
  - **1**. Changing the orientation of the microphone(s).
  - 2. Relocating microphone(s) at a greater distance from speakers.
  - 3. Lowering volume levels.
- When Word Clock is used, jitter from the master device may cause noise to occur. If you are using Word Clock with another digital device as the master and the DA-2496 and DA-PCI as the slave, jitter from the master device may cause noise to occur.

## When using SONAR, DA In 9/10 is displayed as an audio input source

• The Monitor Mixer input may be displayed as DA In 9/10. Even in this case, DA In 9/10 can be used normally for the Monitor Mixer.

### In Windows 2000, only one set of audio output destinations is displayed for SONAR.

- By performing the following procedure, you will be able to use four sets of audio with SONAR.
  - 1. From the Option menu, select Audio, and click the Advanced tab.
  - **2.** In the Playback and Recording area, uncheck "Always Use MME Interface, Even When WDM Drivers Are Available."
  - 3. Click [OK].
  - 4. When the dialog box appears, restart SONAR.
  - **5.** Once again select Audio from the Option menu, and click the Drivers tab.
  - **6.** In the Input Drivers and Output Drivers area, click all devices named Edirol DA-PCI to highlight them.
  - **7.** Next click the General tab, and select the device named Edirol DA-PCI as the Playback Timing Master and the Recording Timing master.
  - 8. Click [OK].
  - 9. When the dialog box appears, restart SONAR.

## When using Cubase on Windows 2000, can't specify the audio output destination

- By performing the following procedure, you will be able to use four sets of audio with Cubase.
  - 1. From the Panels menu, select VST Inputs.
  - **2.** Click the buttons indicated as DA In 1/2–DA In 7/8 and Mixer In L/R, getting them to light.
  - **3.** Close the VST Inputs window.
  - 4. From the Panels menu, select VST Master Mixer.
  - **5.** Drag the lower right of the window toward the right to expand the window.
  - 6. Click the [Active] buttons to make all of them light.
  - Click the buttons located below the sliders to successively select DA Out 1/2–DA Out 7/8.
  - 8. Close the VST Master Mixer window.
  - **9.** In the Arrangements window, click the Out area and select either Master, BUS2, BUS3, or BUS4.
  - **10.** If you want the output to be stereo, select the track, and then click the **[Stereo]** button in Track Info.

### Can't use the ASIO driver on the Macintosh

• You may have copied all of the ASIO drivers from the DA-PCI Driver CD-ROM into your ASIO Drivers folder.

If all of the ASIO drivers were copied from the DA-PCI Driver CD-ROM into your ASIO Drivers folder, it may not be possible for your software to select the DA-PCI ASIO driver. Please copy only the necessary file into the ASIO Drivers folder. For details, refer to **About the drivers** (p. 39).

## About the drivers

When you install the DA-PCI, you will be able to use the following drivers. Refer to the manual for your software, and use the driver that best suits your environment.

#### WDM driver

Use this driver if you have set SONAR (or a similar application) to WDM driver mode. This provides the optimal audio performance, with high audio quality and low latency.

\* 24-bit audio cannot be used with applications that do not support WDM, such as Cool Edit and Media Player.

#### ASIO driver

ASIO (Audio Stream In/Out) is a driver specification promoted by Steinberg Corporation which provides for the connection of audio software and audio hardware. ASIO supports both Windows and Macintosh platforms, and allows high-quality, multi-channel input and output. ASIO drivers that support ASIO 2.0 for both Windows (Me/98/2000) and Mac OS (8.6 or later) are included with the DA-PCI.

The following three types of ASIO driver are included with the Mac version.

#### ASIO2 DA-PCI:

This is an ASIO 2.0 compatible driver.

#### ASIO Edirol DA-PCIv4:

This is the ASIO 2.0 driver without the Direct Monitor function. If you are using Sound It!, copy only this driver to the ASIO Drivers folder.

#### ASIO Edirol DA-PCIv3:

This is an ASIO 1 driver for Digital Performer, Cubase 3, Reason, Reaktor, Unity, and Peak.

#### EASI driver

**EASI** (Enhanced Audio Stream Interface) is a driver specification promoted by E-magic Corporation to connect audio software and audio hardware. As with ASIO, it supports both Windows and Macintosh platforms, and provides high-quality, multi-channel input and output. EASI drivers for Windows (Me/98/2000) are included with the DA-PCI.

#### MME driver (Windows)

Windows **MME** (Multi Media Extensions) is the standard Windows expansion specification for multimedia functionality.

If you want to specify the DA-2496 as the input/output for system sounds, make the following settings.

- 1. From the "Start" menu, select "Control Panel" and then open "Multimedia."
- 2. In the "Audio" tab, specify the DA-2496 as the input/output device in "Sound Playback/ Sound Recording."

#### Sound Manager driver (Macintosh)

Sound Manager is the standard digital sound specification for Mac OS. For both input and output, only 16-bit 2-channel audio can be handled by Sound Manager. For details on making Sound Manager settings, refer to **Sound Manager settings** (p. 31).

#### MIDI driver (Windows)

This is a driver for handling DA-2496 MIDI in Windows. A Windows MME-compatible MIDI driver is included with the DA-PCI.

#### OMS MIDI driver (Macintosh)

This is an OMS driver for handling DA-2496 MIDI on the Macintosh. OMS 2.3.3 or higher is required in order to use this. Opcode Corporation's OMS 2.3.3 MIDI driver is included on the DA-PCI Driver CD-ROM.

For details on making OMS driver settings, refer to OMS settings (p. 29).

## Synchronization settings

## DA-2496/DA-PCI synchronization settings

In order to use the DA-2496/DA-PCI, you must set the word clock of each unit to either internal (INT), or external (EXT). You will need to set the DA-2496 and DA-PCI appropriately for your situation.

The word clock of the DA-2496 is selected using the clock select switch on its front panel. The word clock of the DA-PCI is selected through the Master Clock setting in the Hardware Settings section of the included Control Panel software.

## ■ Using the DA-2496/DA-PCI as the master

Set both the DA-2496 and DA-PCI to Internal. In this case, even if a signal of a sampling frequency differing from that of the master is received at the digital input jack of the DA-2496, it will be converted into the sampling frequency of the master, and sent to the computer.

If the settings are correct, the front panel LOCK indicator will light.

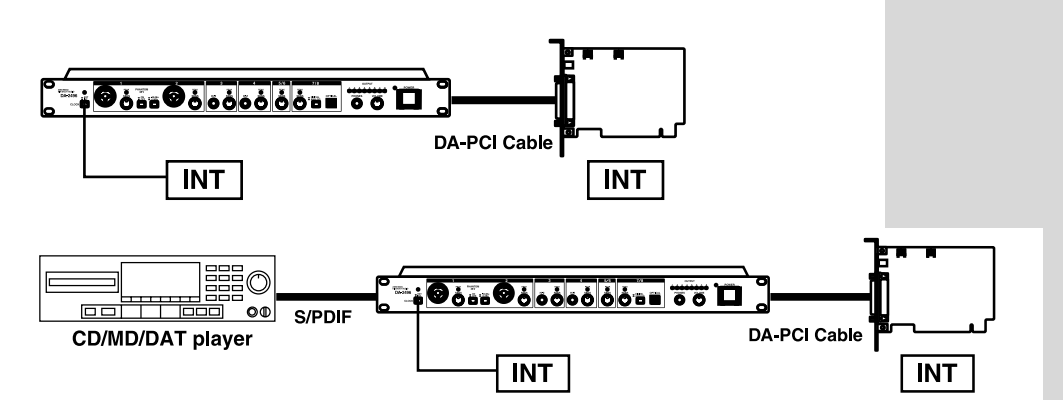

## MEMO

For details on the Control Panel, refer to **DA-PCI Control Panel** (p. 32).

## NOTE

If you are using the DA-2496 with a sequencer, the MIDI cables connected to the DA-2496 must not be disconnected while a song is playing.

#### ■ Using another hard disk recorder as the master

Set both the DA-2496 and DA-PCI to External. In this case, the sampling frequency of the DA-2496 and DA-PCI will be the same as the sampling frequency specified on the master device.

If the settings are correct, the front panel LOCK indicator will light.

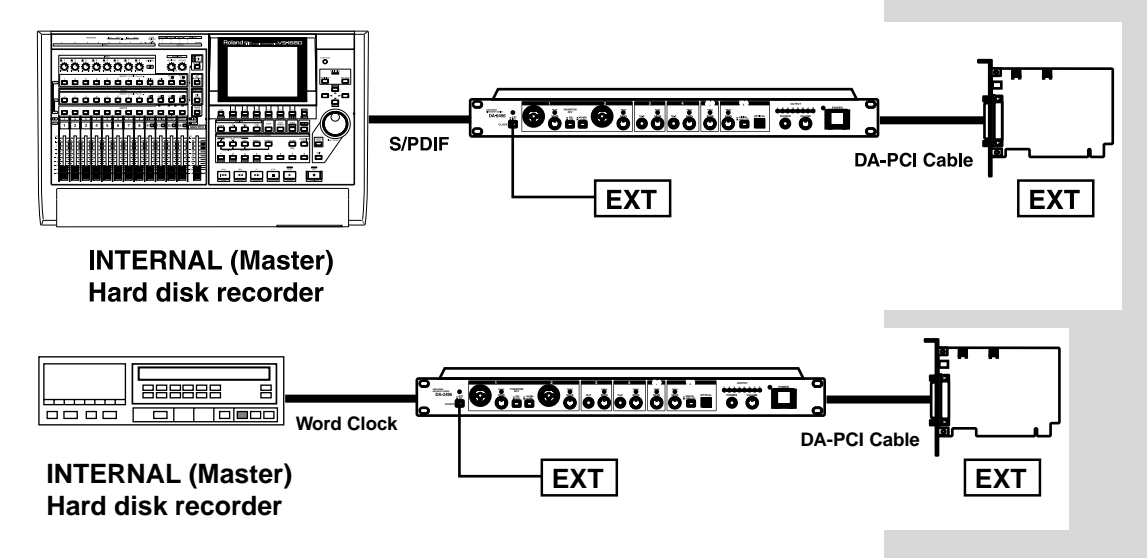

## Synchronization settings for multiple DA-PCI units

Up to four DA-PCI units can be used simultaneously in one computer. Each DA-PCI will be assigned a number from 1 through 4, following the order in which the cards are detected. (Usually, such detection occurs in numerical order, beginning with the lowest-numbered PCI slot.) Settings for each card are made from the DA-PCI control panel. When using multiple DA-PCI units simultaneously, all cards and PCI devices must be synchronized.

## Synchronizing multiple DA-PCI units

In order to synchronize multiple DA-PCI units, the sampling frequency of all DA-PCI and DA-2496 units must match, and they must be using the same word clock. As shown below, there are two ways in which the word clock can be shared.

### 1. Supplying the word clock via PCI

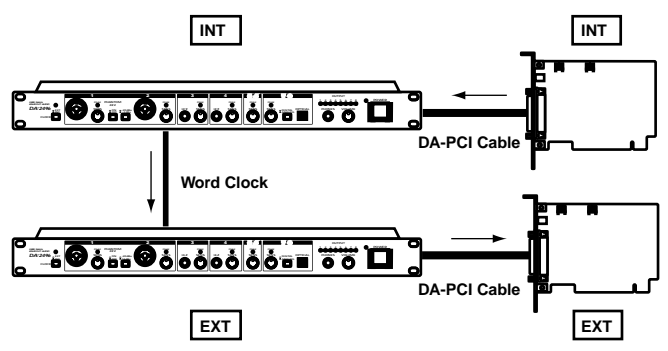

The word clock is supplied to multiple DA-PCI units via the DA-2496. For each slave DA-PCI (units to which the word clock is being supplied), set the master clock to Ext. Clock.

#### 2. Using the included clock cable to supply the word clock

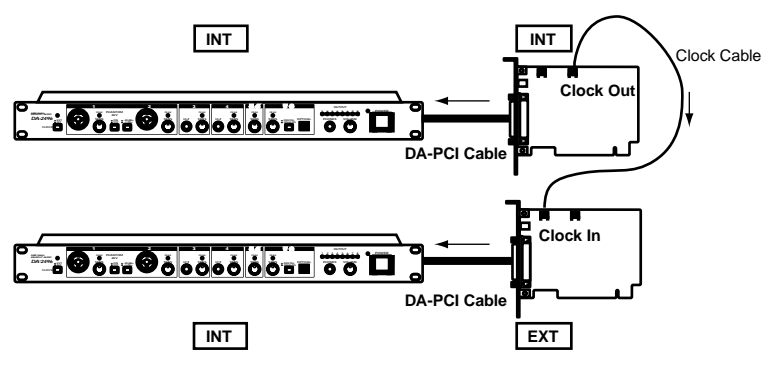

The word clock is supplied to multiple DA-PCI units via the clock cable. In this case, use the included clock cable to connect the Clock Out connector of the master unit (INTERNAL) to the Clock In connector of the slave unit (EXTERNAL). On each slave (EXTERNAL) DA-PCI unit, set the master clock setting to Ext. Clock.

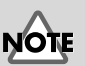

Simultaneous use of multiple DA-PCI units is not supported for Windows 2000 and Macintosh.

## MEMO

For details on the Control Panel, refer to **DA-PCI Control Panel** (p. 32).

## MEMO

If a clock cable is connected to the Clock In connector, the clock from the Clock In connector will take priority. If you want to supply the word clock via PCI, disconnect the clock cable.

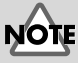

If you are using a sampling frequency of 88.2 kHz or 96 kHz, it is not possible to synchronize multiple DA-PCI units via a clock cable. Please supply the word clock via the PCI cable.

## **Block diagram**

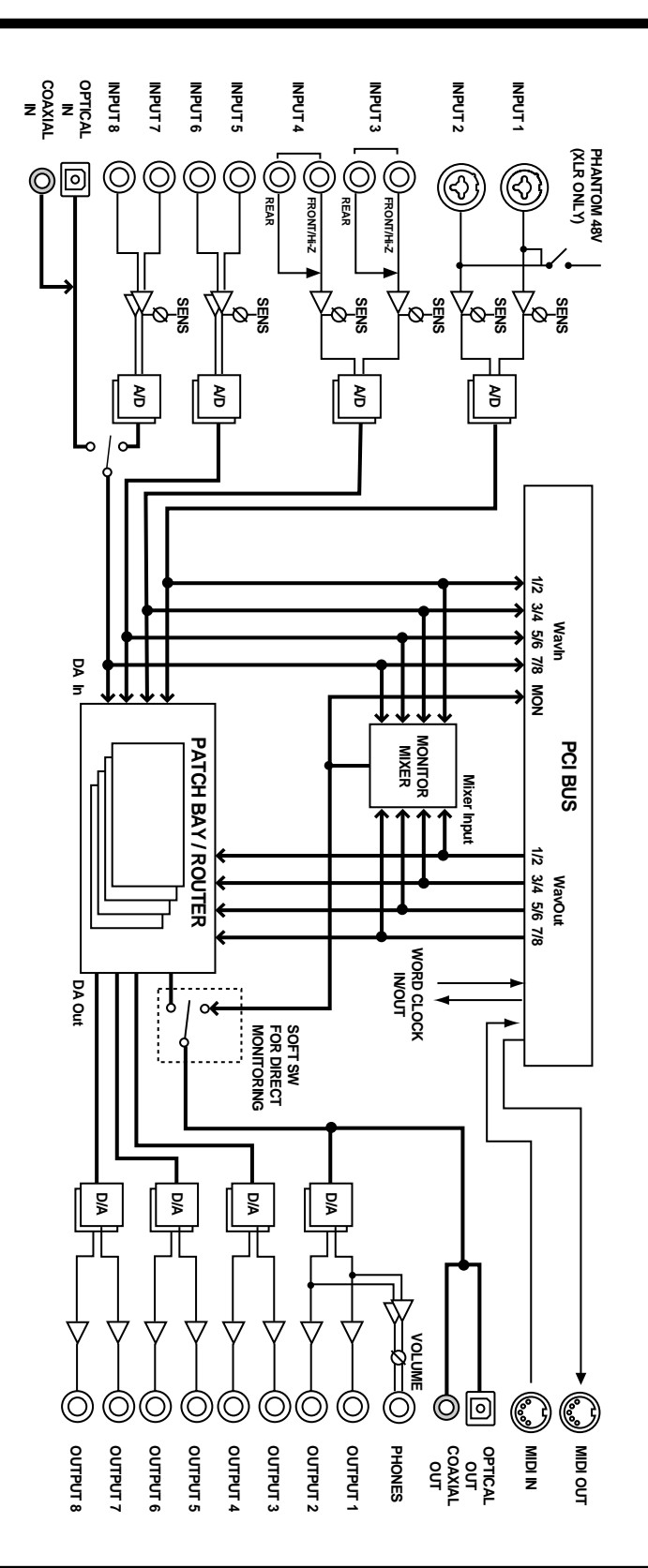

## **Main Specifications**

### DA-2496

#### Singnal Processing

AD conversion: 24-bit, 64 times oversampling (8 channels) DA conversion: 24-bit, 128 times oversampling (8 channels)

#### **Sampling Rate**

CLOCK SOURCE = INTERNAL: 22.05, 32, 44.1, 48, 88.2, 96 kHz CLOCK SOURCE = EXTERNAL: 32, 44.1, 48, 88.2, 96 kHz

#### **Monitor Mixer**

Number of Input Channels: 16 Number of Output Channels: 2 Fader: -144 to 0 dB Internal Processing: 36-bit

#### **Normal Input Level**

Input 1 to 2 : -60 to +4 dBu Input 3 to 8 : -50 to +4 dBu

#### **Normal Output Level**

Output 1 to 8: +4 dBu (balanced)

#### Input Impedance

Input 1 to 8: 24 k ohms (XLR, TRS) Input 3, 4: 470 k ohms (Hi-Z)

#### Output Impedance

Output 1 to 8: 300 ohms

#### **Recommemded Load Impedance**

Output 1 to 8: 10 k ohms Headphones jack: 20 to 600 ohms

#### **Frequency Response**

96.0 kHz: 20 Hz to 40 kHz ( +0 dB / -2 dB) 48.0 kHz: 20 Hz to 22 kHz ( +0 dB / -2 dB) 44.1 kHz: 20 Hz to 20 kHz (+0 dB / -2 dB)

#### **Residual Noise Level**

Ch. 1 to 8: -85 dBu or less (input terminated with 1 k ohms, INPUT SENS = LINE, IHF-A, typ.)

#### Connectors

Input jacks 1, 2: XLR type (phantom power), 1/4" TRS phone type Input jacks 3, 4: 1/4" TRS phone type, 1/4" phone type (Hi-Z) Input jacks 5 to 8: 1/4" TRS phone type Output jacks 1 to 8: 1/4" TRS phone type Headphones jack: Stereo 1/4" phone type Digital In connectors: Optical type, Coaxial type (conform to S/P DIF) Digital Out connectors: Optical type, Coaxial type (conform to S/P DIF) MIDI connectors (in x 1, out x 1): 5-pin DIN type Word Clock input jack: BNC type Word Clock output jack: BNC type DA-PCI connector: 25-pin D-sub type

#### **Power Supply**

AC 117 V, AC 230 V, AC 240 V

#### **Power Consumption:**

14 W (AC 117 V, AC 230 V, AC 240 V)

#### **Demensions:**

482 (W) x 223 (D) x 44 (H) mm / 19 (W) x 8-13/16 (D) x 1-3/4 (H) inches

#### Weight:

2.65 kg / 5 lbs 14 oz

#### Accessories

Owner's Manual Driver CD-ROM Interface Card (DA-PCI) DA-PCI Cable (2 m) Power cord Clock cable

(0 dBu = 0.775 V rms)

\* In the interest of product improvement, the specifications and/or appearance of this unit are subject to change without prior notice.

For EU Countries -

This product complies with the requirements of European Directives EMC 89/336/EEC and LVD 73/23/EEC.

-For the USA -

#### FEDERAL COMMUNICATIONS COMMISSION RADIO FREQUENCY INTERFERENCE STATEMENT

This equipment has been tested and found to comply with the limits for a Class B digital device, pursuant to Part 15 of the FCC Rules. These limits are designed to provide reasonable protection against harmful interference in a residential installation. This equipment generates, uses, and can radiate radio frequency energy and, if not installed and used in accordance with the instructions, may cause harmful interference to radio communications. However, there is no guarantee that interference will not occur in a particular installation. If this equipment does cause harmful interference to radio or television reception, which can be determined by turning the equipment off and on, the user is encouraged to try to correct the interference by one or more of the following measures:

- Reorient or relocate the receiving antenna.
- Increase the separation between the equipment and receiver.
- Connect the equipment into an outlet on a circuit different from that to which the receiver is connected.
- Consult the dealer or an experienced radio/TV technician for help.

This device complies with Part 15 of the FCC Rules. Operation is subject to the following two conditions: (1) This device may not cause harmful interference, and

(2) This device must accept any interference received, including interference that may cause undesired operation.

Tested To Comply With FCC Standards

#### FOR HOME OR OFFICE USE

Unauthorized changes or modification to this system can void the users authority to operate this equipment. This equipment requires shielded interface cables in order to meet FCC class B Limit.

For the USA -

#### **DECLARATION OF CONFORMITY** Compliance Information Statement

Model Name : DA-2496 Type of Equipment : Digital Audio Interface Responsible Party : Edirol Corporation North America Address : 425 Sequoia Drive, Suite 114, Bellingham, WA 98226 Telephone : (360) 594-4276

For Canada -

#### NOTICE

This Class B digital apparatus meets all requirements of the Canadian Interference-Causing Equipment Regulations.

### AVIS

Cet appareil numérique de la classe B respecte toutes les exigences du Règlement sur le matériel brouilleur du Canada.

## Information

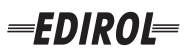

#### EUROPE EDIROL (Europe) Ltd. Studio 3.4 114 Power Road

London W4 5PY U. K. TEL: +44 (0)20 8747 5949 FAX:+44 (0)20 8747 5948 http://www.edirol.com/europe

Deutschland TEL: 0700 33 47 65 20 France TEL: 0810 000 371 Italia TEL: 02 93778329

## Roland

#### NORTH AMERICA

#### CANADA

Roland Canada Music Ltd. (Head Office) 5480 Parkwood Way Richmond B. C., V6V 2M4 CANADA TEL: (604) 270 6626

Roland Canada Music Ltd. (Toronto Office) 170 Admiral Boulevard Mississauga On L5T 2N6 CANADA TEL: (905) 362 9707

U. S. A. Roland Corporation U.S. 5100 S. Eastern Avenue Los Angeles, CA 90040-2938, U. S. A. TEL: (323) 890 3700

## AFRICA

#### EGYPT

Al Fanny Trading Office 9, EBN Hagar A1 Askalany Street ARD E1 Golf, Heliopolis, Cairo 11341, EGYPT TEL: 20-2-417-1828

#### REUNION

Maison FO - YAM Marcel 25 Rue Jules Hermann, Chaudron - BP79 97 491 Ste Clotilde Cedex REUNION ISLAND TEL: (0262) 218-429

#### **SOUTH AFRICA**

Paul Bothner(PTY)Ltd. Royal Cape Park, Unit 24 Londonderry Road, Ottery 7800 Cape Town, SOUTH AFRICA TEL: (021) 799 4900

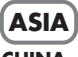

#### **CHINA Roland Shanghai Electronics** Co.,Ltd. 5F. No.1500 Pingliang Road

Shanghai 200090, CHINA TEL: (021) 5580-0800 Roland Shanghai Electronics

(BEIJING OFFICE) 10F. No.18 3 Section Anhuaxili Chaoyang District Beijing 100011 CHINA TEL: (010) 6426-5050

#### **Roland Shanghai Electronics** Co.,Ltd.

(GUANGZHOU OFFICE) 2/F., No.30 Si You Nan Er Jie Yi Xiang, Wu Yang Xin Cheng, Guangzhou 510600, CHINA TEL: (020) 8736-0428

HONG KONG Parsons Music Ltd.

8th Floor, Railway Plaza, 39 Chatham Road South, T.S.T. Kowloon, HONG KONG TEL: 2333 1863

#### INDIA

Rivera Digitec (India) Pvt. Ltd. 409, Nirman Kendra Mahalaxmi Flats Compound Off. Dr. Edwin Moses Road, Mumbai-400011, INDIA TEL: (022) 2493 9051

#### INDONESIA PT Citra IntiRama J1. Cideng Timur No. 15J-150

Jakarta Pusat INDONESIA TEL: (021) 6324170

KORFA Cosmos Corporation 1461-9, Seocho-Dong, Seocho Ku, Seoul, KOREA TEL: (02) 3486-8855

#### MALAYSIA/ SINGAPORE

Roland Asia Pacific Sdn. Bhd. 45-1, Block C2, Jalan PJU 1/39, Dataran Prima, 47301 Petaling Jaya, Selangor, MALAYSIA TEL: (03) 7805-3263

PHILIPPINES G.A. Yupangco & Co. Inc. 339 Gil J. Puyat Avenue Makati, Metro Manila 1200, PHILIPPINES TEL: (02) 899 9801

#### TAIWAN ROLAND TAIWAN ENTERPRISE CO., LTD. Room 5, 9fl. No. 112 Chung Shan N.Road Sec.2, Taipei, TAIWAN, R.O.C TEL: (02) 2561 3339

THAILAND Theera Music Co., Ltd. 330 Soi Verng NakornKasem, New Road, Sumpantawongse, Bangkok 10100, THAILAND TEL: (02) 224-8821 VIETNAM

#### SAIGON MUSIC DISTRIBUTOR

(TAN DINH MUSIC) 138 Tran Quang Khai Street Dist. 1, Ho Chi Minh City VIETNAM TEL: (08) 848-4068

#### AUSTRALIA/ **NEW ZEALAND**

#### AUSTRALIA/ **NEW ZEALAND Roland Corporation** Australia Pty., Ltd. 38 Campbell Avenue

Dee Why West. NSW 2099 AUSTRALIA

For Australia Tel: (02) 9982 8266 For New Zealand Tel: (09) 3098 715

#### **CENTRAL/LATIN AMERICA**

#### ARGENTINA

Instrumentos Musicales S.A. Av.Santa Fe 2055 (1123) Buenos Aires ARGENTINA TEL: (011) 4508-2700

#### BARBADOS

EDIROL/Roland distributor in your country as shown below.

A&B Music Supplies LTD 12 Webster Industrial Park Wildey, St.Michael, Barbados TEL: (246)430-1100 BRAZIL

Roland Brasil Ltda. Rua San Jose, 780 Sala B Parque Industrial San Jose Cotia - Sao Paulo - SP. BRAZII. TEL: (011) 4615 5666

CHILE Comercial Fancy II S.A. Rut.: 96.919.420-1

Nataniel Cox #739, 4th Floor Santiago - Centro, CHILE TEL: (02) 688-9540 COLOMBIA

#### Centro Musical Ltda. Cra 43 B No 25 A 41 Bododega 9 Medellin, Colombia TEL: (574)3812529 CURACAO Zeelandia Music Center Inc. Orionweg 30

Caracas, Venezuela TEL: (212) 244-1122 Curacao, Netherland Antilles

#### DOMINICAN REPUBLIC Instrumentos Fernando Giraldez

Calle Proyecto Central No.3 Ens.La Esperilla Santo Domingo, Dominican Republic TEL:(809) 683 0305

ECUADOR Mas Musika Rumichaca 822 v Zaruma Guayaquil - Ecuador TEL:(593-4)2302364

TEL:(305)5926866

**GUATEMALA** Casa Instrumental Calzada Roosevelt 34-01, zona 11 Ciudad de Guatemala Guatemala TEL:(502) 599-2888

HONDURAS Almacen Pajaro Azul S.A. de C.V.

#### BO.Paz Barahona 3 Ave.11 Calle S.O San Pedro Sula, Honduras TEL: (504) 553-2029 MARTINIQUE Musique & Son Z.I.Les Mangle

97232 Le Lamantin Martinique F.W.I. TEL: 596 596 426860 Gigamusic SARL 10 Rte De La Folie 97200 Fort De France

Martinique F.W.I. TEL: 596 596 715222

#### MEXICO

Casa Veerkamp, s.a. de c.v. Av. Toluca No. 323, Col. Olivar de los Padres 01780 Mexico D.F. MEXICO TEL: (55) 5668-6699 NICARAGUA

**Bansbach Instrumentos** Musicales Nicaragua Altamira D'Este Calle Principal de la Farmacia 5ta.Avenida 1 Cuadra al Lago.#503 Managua, Nicaragua TEL: (505)277-2557

#### PERU Audionet

When you need repair service, call your nearest EDIROL/Roland Service Center or authorized

Distribuciones Musicales SAC Juan Fanning 530 Miraflores Lima - Peru TEL: (511) 4461388 TRINIDAD

AMR Ltd Ground Floor Maritime Plaza Barataria Trinidad W.I. TEL: (868)638 6385

URUGUAY Todo Musica S.A Francisco Acuna de Figueroa 1771 C.P.: 11.800 Montevideo, URUGUAY TEL: (02) 924-2335

VENEZUELA Instrumentos Musicales Allegro,C.A. Av.las industrias edf.Guitar import #7 zona Industrial de Turumo

### EUROPE

ALISTRIA **Roland Elektronische** Musikinstrumente HmbH. Austrian Office Eduard-Bodem-Gasse 8 A-6020 Innsbruck, AUSTRIA

TEL: (0512) 26 44 260 **BELGIUM/FRANCE**/ HOLLAND/

LUXEMBOURG Roland Central Europe N.V. Houtstraat 3 B-2260 Oevel (Westerlo) BELGIUM TEL: (014) 575811

CZECH REP. K-AUDIO Kardasovska 626 CZ-198 00 Praha 9, CZECH REP. TEL: (2) 666 10529

DENMARK Roland Scandinavia A/S Nordhavnsvej 7, Postbox 880, DK-2100 Copenhagen DENMARK TEL: 3916 6200

**FINLAND** Roland Scandinavia As, Filial Finland Elannontie 5 FIN-01510 Vantaa, FINLAND TEL: (0)9 68 24 020

GERMANY Roland Elektronische Musikinstrumente HmbH. Oststrasse 96, 22844 Norderstedt, GERMANY TEL: (040) 52 60090

GREECE STOLLAS S.A. Music Sound Light 155, New National Road Patras 26442, GREECE TEL: 2610 435400

HUNGARY Roland East Europe Ltd. Warehouse Area 'DEPO' Pf.83 H-2046 Torokbalint, HUNGARY TEL: (23) 511011

#### IRFI AND

**Roland** Ireland G2 Calmount Park, Calmount Avenue, Dublin 12 Republic of IRELAND TEL: (01) 4294444

ITALY Roland Italy S. p. A. Viale delle Industrie 8. 20020 Arese, Milano, ITALY TEL: (02) 937-78300

NORWAY Roland Scandinavia Avd. Kontor Norge Lilleakerveien 2 Postboks 95 Lilleaker N-0216 Oslo NORWAY TEL: 2273 0074

POLAND MX MUSIC SP.Z.O.O. UL. Gibraltarska 4. PL-03664 Warszawa POLAND TEL: (022) 679 44 19

PORTUGAL Roland Iberia, S.L. Portugal Office Cais das Pedras, 8/9-1 Dto 4050-465, Porto, PORTUGAL TEL: 22 608 00 60

ROMANIA FBS LINES Piata Libertatii 1. 535500 Gheorgheni, ROMANIA TEL: (266) 364 609

RUSSIA MuTek Dorozhnaya ul.3,korp.6 117 545 Moscow, RUSSIA TEL: (095) 981-4967

SPAIN Roland Iberia, S.L. Paseo García Faria, 33-35 08005 Barcelona SPAIN TEL: 93 493 91 00

SWEDEN Roland Scandinavia A/S SWEDISH SALES OFFICE Danvik Center 28, 2 tr. S-131 30 Nacka SWEDEN TEL: (0)8 702 00 20

SWITZERI AND Roland (Switzerland) AG Landstrasse 5, Postfach, CH-4452 Itingen SWITZERLAND TEL: (061) 927-8383

UKRAINE TIC-TAC Mira Str. 19/108 P.O. Box 180 295400 Munkachevo UKRAINE TEL: (03131) 414-40

UNITED KINGDOM Roland (U.K.) Ltd. Atlantic Close, Swansea Enterprise Park, SWANSEA SA7 9FJ, UNITED KINGDOM TEL: (01792) 702701

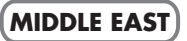

BAHRAIN Moon Stores No.16, Bab Al Bahrain Avenue, P.O.Box 247, Manama 304, State of BAHRAIN TEL: 17 211 005

#### CYPRUS

Radex Sound Equipment Ltd. 17, Diagorou Street, Nicosia, CYPRUS TEL: (022) 66-9426 IRAN

MOCO INC. No.41 Nike St., Dr.Shariyati Ave., Roberoye Cerahe Mirdamad Tehran, IRAN TEL: (021) 285-4169

ISRAEL Halilit P. Greenspoon & Sons Ltd.

8 Retzif Ha'aliya Hashnya St. Tel-Aviv-Yafo ISRAEL TEL: (03) 6823666

JORDAN MUSIC HOUSE CO. LTD. FREDDY FOR MUSIC P. O. Box 922846 Amman 11192 IORDAN TEL: (06) 5692696

KUWAIT EASA HUSAIN AL-YOUSIFI & SONS CO. Abdullah Salem Street, Safat, KUWAIT TEL: 243-6399

Gerge Zeidan St., Chahine

Bldg., Achrafieh, P.O.Box: 16-

TALENTZ CENTRE L.I..C.

SULTANATE OF OMAN

Badie Studio & Stores

LEBANON

5857

OMAN

Chahine S.A.L.

Beirut, LEBANON

Malatan House No.1

Al Noor Street, Ruwi

TEL: 2478 3443

QATAR

P.O. Box 62.

TEL: 423554

Doha, QATAR

SAUDI ARABIA

aDawliah Universal

Corniche Road, Aldossary

Bldg., 1st Floor, Alkhobar,

Technical Light & Sound

Rawda, Abdul Qader Jazairi St. Bldg. No. 21, P.O.BOX 13520,

ZUHAL DIS TICARET A.S.

Beyoglu - Istanbul / TURKEY TEL: (0212) 249 85 10

Zak Electronics & Musical

No. 14, Grand Floor, Dubai,

Zabeel Road, Al Sherooq Bldg.,

Instruments Co. L.L.C.

TEL: (04) 3360715

As of December 10, 2005 (EDIROL-1)

Galip Dede Cad. No.37

P.O.Box 2154, Alkhobar 31952

Electronics APL

SAUDI ARABIA

SALIDI ARABIA

TEL: (03) 898 2081

Damascus, SYRIA TEL: (011) 223-5384

**SYRIA** 

Center

TURKEY

U.A.E.

UAE

TEL: (01) 20-1441